## TÁJÉKOZTATÓ AZ EGYÉNI JELENTKEZÉS MÓDJÁRÓL A 6 ÉVFOLYAMOS KÉPZÉSRE JELENTKEZŐKNEK ÉS

### A KÜLFÖLDI INTÉZMÉNYBŐL JELENTKEZŐKNEK

Az általános iskola 8. évfolyamába járóknak az általános iskolájuk készíti el a jelentkezést, rájuk ez a tájékoztató nem vonatkozik.

A felület a

https://kifir2.kir.hu/JellapKitolto/egyeni

linken érhető el.

Kétféle módon használható:

- I. ügyfélkapun keresztül elektronikus beküldéssel (nem kell nyomtatni!!!!)
- II. ügyfélkapu nélkül hagyományos postai beküldéssel

Hangsúlyozottan felhívjuk a figyelmüket, hogy a programot kizárólag egyfajta – ügyfélkapus (I.) VAGY ügyfélkapu nélküli (II.) – regisztrációval használják, a különböző regisztrációs felületek párhuzamos használata akadályozza a felvételi kérelmek feldolgozásának folyamatát.

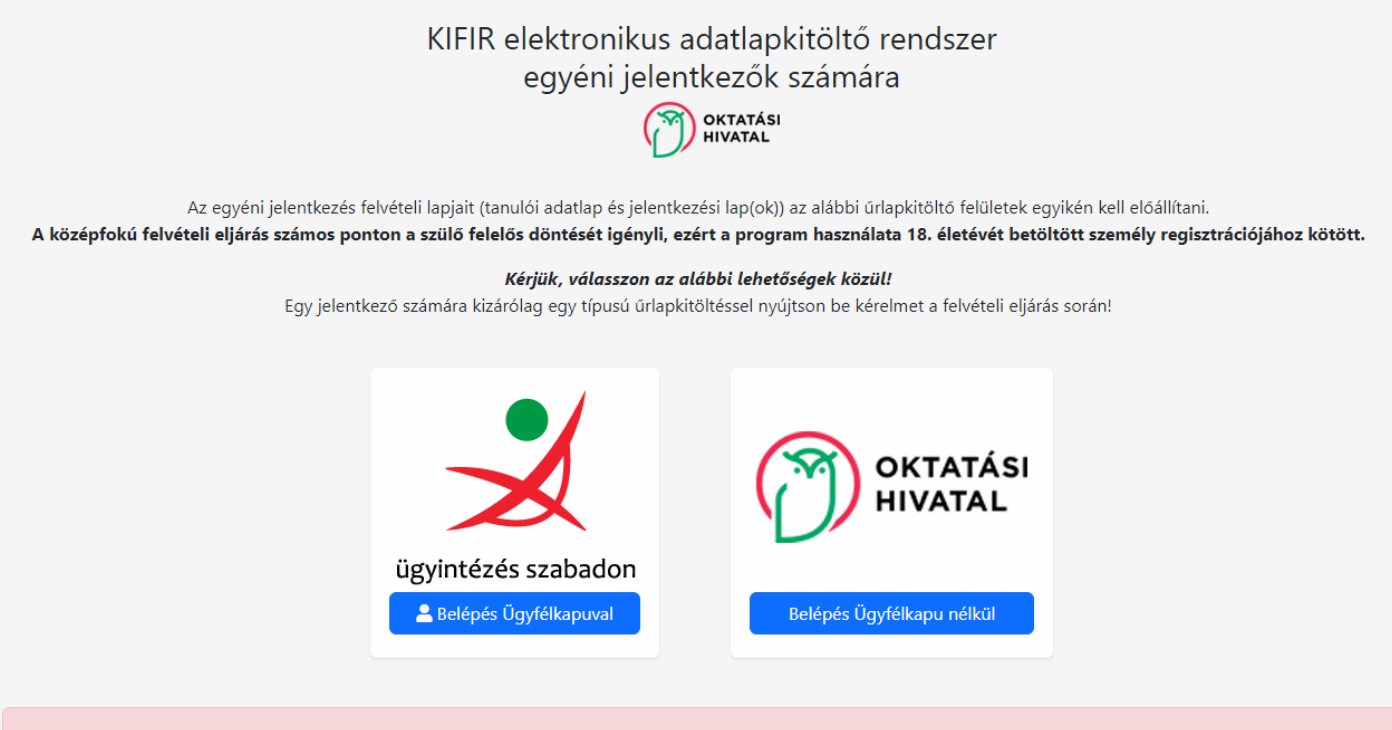

Figyelem! Az általános iskolák 8. évfolyamának tanulói számára a felvételi eljárással kapcsolatos adminisztrációt a tanuló általános iskolája intézi. Ez a program nem azonos a szülők számára készült ÁLTALÁNOS ISKOLAI ADATBEGYŰJTŐ ALKALMAZÁSSAL, amelynek eléréséről a tanuló általános iskolájától kérhetnek tájékoztatást.

## ÜGYFÉLKAPU NÉLKÜLI HASZNÁLAT

| A regisztrációt kell választani.                                                                                                    |  |  |  |  |  |  |  |  |
|----------------------------------------------------------------------------------------------------|--|--|--|--|--|--|--|--|
| KIFIR elektronikus adatlapkitöltő rendszer<br>egyéni jelentkezők számára<br>OKTATÁSI<br>HIVATAL                                                                                                    |  |  |  |  |  |  |  |  |
| 🚨 Elektronikus űrlapkitöltés papír alapú, postai beküldéssel                                                                                                    |  |  |  |  |  |  |  |  |
| Amennyiben ezt a belépési módot választja, a felvételi lapokat ki kell nyomtatnia, és azokat aláírva postai úton kell továbbítania.<br>A postára adás határideje: 2025. február 20. (a postai nyitvatartás figyelembe vételével)!<br>A jelentkezési lapokat intézményenként külön-külön, <u>az egyes lapokon feltüntetett postázási címre</u> kell eljuttatni.<br>Mellékletként be kell nyújtani minden olyan dokumentumot vagy annak másolatát, amelyet az adott intézmény a felvételi eljárás során a jelentkezés feltételeként előirt.<br>A tanulói adatlap postázási címe: Oktatási Hivatal 9001 Győr, Pf.: 694.<br>(A tanulói adatlaphoz ne csatoljon mellékletet!) |  |  |  |  |  |  |  |  |
| Útmutató a regisztrációhoz                                                                                                    |  |  |  |  |  |  |  |  |
| Felhasználói azonosító                                                                                                    |  |  |  |  |  |  |  |  |
| kiralybela                                                                                                    |  |  |  |  |  |  |  |  |
| Jelszó                                                                                                    |  |  |  |  |  |  |  |  |
| A jelszó kötelező                                                                                                    |  |  |  |  |  |  |  |  |
| P Belépés azonosítási szolgáltatás nélkül                                                                                                    |  |  |  |  |  |  |  |  |
| <u>Regisztráció</u> <u>Elfelejtett jelszó</u>                                                                                                    |  |  |  |  |  |  |  |  |

Felhívjuk a figyelmet arra, hogy a szükséges adatok megadásával a felhasználó egyaránt hozzájárul az oktatas.hu oldal <u>Regisztrációs adatkezelési tájékoztatójában</u> valamint a <u>KIFIR programrendszer adatkezelési tájékoztatóban</u> foglaltakhoz.

Meg kell adni az email-címünket, egy felhasználónevet és jelszót.

| E-mail cím                   | belasleszek@gmail.com                                   |  |
|------------------------------|---------------------------------------------------------|--|
| Felhasználói név             | belasleszek                                             |  |
| Jelszó                       | A jelszó kötelező                                       |  |
| Jelszó megerősítése          | A jelszó kötelező                                       |  |
| Elolvastam és hozzájárulok a | Regisztrációs adatkezelési tájékoztatóban foglaltakhoz. |  |

- Adjon meg egy Ön által rendszeresen figyelemmel kísért e-mail címet.
- Adjon meg egy szabadon választott felhasználónevet.
- A felhasználónévnek egyedinek kell lennie, ha foglalt nevet választ a rendszer értesíti róla.
- Kérjük, figyeljen arra, hogy a felhasználóneve ne tartalmazzon szóközt, ékezetes vagy speciális karaktereket. (pl.: szóköz, csillag, perjel stb.).

#### • A jelszónak az alábbi szabályoknak kell megfelelnie:

- legalább 10 karakter hosszúnak kell lennie
- legyen benne legalább 3 különböző kisbetű
- legyen benne legalább 3 különböző nagybetű
- legyen benne legalább 3 számjegy
- ne tartalmazza az "oktatas" és az "oktatás" karaktersorozatot (az "OkTatAs" sem jó)
- A rendszer megkülönbözteti a kis- és nagybetűket a felhasználónév és a jelszó esetében is. Az adatok megadása után kérjük, olvassa el a "Regisztrációs adatkezelési tájékoztatót" majd a Regisztráció gombra történő kattintás előtt a jelölőnégyzetet pipálja ki.
- A regisztráció visszaigazolását az Ön által megadott e-mail címen ellenőrizze (kérjük a levélszemét mappát is ellenőrizze).

Sikeres regisztráció után a program automatikusan visszalépteti a bejelentkezéshez. Ezt követően a regisztráció során megadott felhasználói névvel és jelszóval lépjen be az egyéni jelentkezési felület használatához.

A rendszer küld egy visszaigazoló emailt, a korábban megadott email-címünkre. Ha nem érkezik meg rövid időn belül, akkor a levélszemét, SPAM ... mappákat is meg kell nézni.

Oktatas.hu regisztráció - KIFIR egyéni jelentkezési felület

Q Az üzenet nagyon fontosként lett elküldve.

он

Oktatási Hivatal <noreply@kozuk.educatio.hu>

Tisztelt Felhasználó! Köszönjük, hogy regisztrált az oktatas.hu portálon! Az ön felhasználóneve: **belasleszek** Az egyéni felületre való belépéshez kattintson a <u>linkre</u>.

A linkre kattintva a bejelentkező felületre jutunk, ahol be kell írni a regisztrációkor megadott felhasználónevet és jelszót.

Elsőként el kell fogadnunk a nyilatkozatokat.

### KIFIR elektronikus adatlapkitöltő rendszer egyéni jelentkezők számára

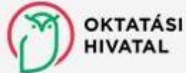

Adatvédelmi nyilatkozat

#### Adatvédelmi nyilatkozat

Kijelentem, hogy a kezelt adatok körét, az adatkezelés feltételeit, továbbá a jogorvoslati lehetőségeket részletesen tárgyaló Adatvédelmi tájékoztató tartalmát a középfokú felvételi dokumentum benyújtását megelőzően megismertem és az abban foglaltakat tudomásul vettem. Büntetőjogi felelősségem tudatában kijelentem, hogy a rendszerben általam rögzítésre kerülő gyermek adatainak kezelésére jogosult vagyok.

#### Aláírási szabályok nyilatkozat

Wyilatkozom, hogy a <u>felvételi lapok aláírásával kapcsolatos szabályokat</u> megismertem és tudomásul vettem. Büntetőjogi felelősségem tudatában kijelentem, hogy a felvételi lapok aláírására jogosult vagyok.

Tudomásul veszem és elfogadom

🥪 Elfogadom

A tájékoztatók a kiemelt szövegrészre történő kattintással érhetők el.

Felhívjuk a figyelmet arra, hogy amennyiben a szülők a gyermek iskolájának, életpályájának megválasztása tekintetében nem tudnak megegyezni, úgy az Oktatási Hivatal a jelentkező egyetlen tanulói adatlapját sem dolgozhatja fel, a felvételi végeredmény megállapítására nem kerül sor. A szülők közötti vita eldöntése a gyámhatóság hatáskörébe tartozik, az Oktatási Hivatal ezekben az ügyekben döntést nem hozhat.

A különélő szülők a gyermek sorsát érintő lényeges kérdésekben közösen gyakorolják jogaikat akkor is, ha a szülői felügyeletet a szülők megállapodása vagy a bíróság döntése alapján az egyik szülő gyakorolja, kivéve, ha a gyermekétől különélő szülő felügyeleti jogát a bíróság e tekintetben korlátozta vagy megvonta.

#### A Tanuló hozzáadása gombra kell kattintanunk.

### Rögzített tanulók

Felhívjuk a figyelmüket, hogy a felvételi lapokat ki kell nyomtatni és azokat aláírva postai úton kell továbbítani célszerűen könyvelt postai küldeményként!

#### A postára adás határideje: 2025. február 20. (a postai nyitvatartás figyelembe vételével)!

A **jelentkezési lapokat** intézményenként külön-külön, az egyes lapokon feltüntetett postázási címre kell eljuttatni. A **tanulói adatlap** postázási címe: Oktatási Hivatal 9001 Győr, Pf.: 694.

| Rögzített tanulók 🖌 Tájékoztató a felvételi lapok aláírásáról 🕇 Tanuló hozzáad |                          |               |            |                    |                        |         |       |                       |  |
|--------------------------------------------------------------------------------|--------------------------|---------------|------------|--------------------|------------------------|---------|-------|-----------------------|--|
| Továbbtanulás típusa                                                           | Oktazon                  | Név           | Szül. idő  | Szül. hely         | Anyja neve             | Művelet | Dátum | Kijelölés nyomtatásra |  |
| Jelmagyarázat:<br>rögzítés alatt                                               | véglegesített (nincs nyo | mtatott felvé | iteli lap) | véglegesítve (nyor | ntatott felvételi lap) |         |       |                       |  |

KIFIR © 2025 - Oktatási Hivatal - Akadálymentesítési nyilatkozat

Meg kell adnunk a tanuló adatait, valamint, hogy melyik képzéstípusra jelentkezik:

a 6. osztályba járóknak a 6 évfolyamos gimnáziumba jelentkezést,

a 8. osztályba járók a 9. évfolyamra jelentkezést (csak külföldön tanulóknak szükséges így jelentkezni).

| OKTATÁSI KIFIR elektro         HIVATAL         ☆ Rögzített tanulók         Ø Súgó | Tanuló hozzáadása                                                                  |                                                                                                    | × |  |  |
|-----------------------------------------------------------------------------------|------------------------------------------------------------------------------------|----------------------------------------------------------------------------------------------------|---|--|--|
|                                                                                   | Oktatási azonosító                                                                 | 7111111111                                                                                                    |   |  |  |
| Rögzített tanulók                                                                 | A tanuló nem rendelkezik oktatási azonosítóval<br>(vagy az azonosítója nem ismert) |                                                                                                    |   |  |  |
| Felhívjuk a figyelmül                                                             | Vezetéknév:                                                                        | belas                                                                                                    |   |  |  |
| 4                                                                                 | Keresztnév:                                                                        | leszek                                                                                                    |   |  |  |
|                                                                                   | Születési hely:                                                                    | Baja                                                                                                    |   |  |  |
|                                                                                   | Születési idő:                                                                     | 2011. 01. 01.                                                                                                    |   |  |  |
|                                                                                   | Továbbtanulás típusa                                                               | - Kérjük, válasszon! -                                                                                                    | ~ |  |  |
| Továbbtanulás típusa                                                              | *8 évfolyamos gimnáziumba jelentkezés / 9 évf<br>szakgimnáziumb                    | <ul> <li>Kérjük, válasszon! -</li> <li>6 évfolyamos gimnáziumba jelentkezés</li> <li>8 évfolyamos gimnáziumba jelentkezés (*)</li> <li>9. évfolyamra jelentkezés</li> </ul> | 6 |  |  |
| Jelmagyarázat:                                                                    | Mente                                                                              | és                                                                                                    |   |  |  |
| sze                                                                               | Kitöltésnél javasoljuk az alábbiak figyelembe vételét:                             |                                                                                                    |   |  |  |

Amennyiben a tanuló rendelkezik oktatási azonosító számmal, úgy ezt mindenképpen meg kell adni. Az oktatási azonosító szerepel a tanuló diákigazolványán (tizenegy számjegyből álló, 7-tel kezdődő szám). Amennyiben nem áll rendelkezésre a diákigazolvány, úgy a nemzeti köznevelésről szóló törvény végrehajtásáról szóló 229/2012. (VIII. 28.) Korm. rendelet 14. § (4) bekezdése szerint kérhető tájékoztatás az oktatási azonosítóról attól az intézménytől, amely intézményben a tanulók jogviszonya (akár magántanulói, akár szünetelő státuszú

Jelenlegi iskolájának adatait kell megadni.

Ha be tudja írni az iskola OM kódját, akkor a rendszer a többi adatot automatikusan kitölti.

https://www.oktatas.hu/hivatali\_ugyek/kir\_intezmenykereso linken megkeresheti az OM kódot, vagy iskolájának weboldalán is tájékozódhat.

| Általános iskola a                                                                  | datainak megadása 🞕 (Tagintézményre vonatkozó adat nem adható meg.)                                                                                                    |
|-------------------------------------------------------------------------------------|----------------------------------------------------------------------------------------------------|
| Amennyiben megadja az<br>kitölti. Középiskolai jogvis<br>Külföldi jelentkezők eseté | adatokat, úgy Önnek elegendő a tanuló általános iskolájának az OM azonosítóját beírni, rendszerünk az enter gombra kattintást követően a többi adatot automatikusan<br>zony esetén az adatokat kézzel kell beírni.<br>ben az iskolai adatok megadása nem szükséges. |
| OM azonosító                                                                        | OM azonosító                                                                                                    |
| Intézmény neve                                                                      | Név                                                                                                    |
| Az intézmény címe                                                                   | Cím                                                                                                    |
| Telefonszám                                                                         | Telefonszám                                                                                                    |
| Email cím                                                                           | E-mail cím                                                                                                    |
| Az általános iskola adatair                                                         | nak megadása nem kötelező.                                                                                                    |
| Hentés                                                                              |                                                                                                    |

### A személyes és értesítési adatait kell megadni.

| Személyes és értesi                     | ítési adatok                       |                        |              |                    |             |
|-----------------------------------------|------------------------------------|------------------------|--------------|--------------------|-------------|
| Név                                     | belas leszek                       |                        |              | Oktatási azonosító | 84327978597 |
| Neme                                    | ● Fiú ○ Lány                       |                        |              |                    |             |
| Születési hely                          | Baja                               |                        |              | Születési idő      | 2011.01.01  |
| Születési hely ország                   | Magyarország                       |                        | ~            |                    |             |
| Anyja születéskori neve                 | Magyar Anna                        |                        |              |                    |             |
| Állampolgársága                         | maqyar                             |                        | ~            |                    |             |
| 2. állampolgárság                       | Kérjük, válasszon 🗸                |                        | ~            |                    |             |
| Állandó lakcíme                         |                                    |                        |              |                    |             |
|                                         | Ország Irányítósz                  |                        | lrányítószám | Település          |             |
|                                         | Magyarország Y 6500                |                        | 6500         | Baja               |             |
|                                         | Közterület neve Közterület jellege |                        | lege         | Házszám            | Pontosítás  |
|                                         | Szent Imre                         | utca                   | ~            | 5                  |             |
| Értesítendő címzett neve                | Értesítési címzett                 |                        |              |                    |             |
| Értesítési cím                          | 🛑 Megegyezik az állandó lak        | címmet (Az állandó cír | m másolása)  |                    |             |
|                                         | Orszán                             | 1                      | Irányítószám | Telenülés          |             |
|                                         | Magyarország                       | ~                      | anynoszalli  |                    |             |
|                                         | Közterület neve                    | Közterület jell        | lege         | Házszám            | Pontosítás  |
|                                         |                                    | utca                   | ~            |                    | )(          |
| Értesítési e-mail címe                  | Szerkesztés                        |                        |              |                    |             |
| Telefonszáma(i)                         |                                    |                        |              |                    |             |
|                                         | Szerkesztés                        |                        |              |                    |             |
| Különleges bánásmódot<br>igénylő tanuló | Nem 🗸                              | 0                      |              |                    |             |

Ha az értesítést a lakcímére kéri, a *Megegyezik az állandó lakcímmel* gombra kattintva a rendszer az adatokat automatikusan átviszi.

Az értesítési email-címet és telefonszámot feltétlenül meg kell adni a Szerkesztés gombra kattintva!

A felvételi eljárás során felmerülő esetleges kérdések esetén az iskola ezen keresztül próbálja elérni Önöket.

Nagyon figyelni kell az adatok pontos, karakterhelyes beírására!

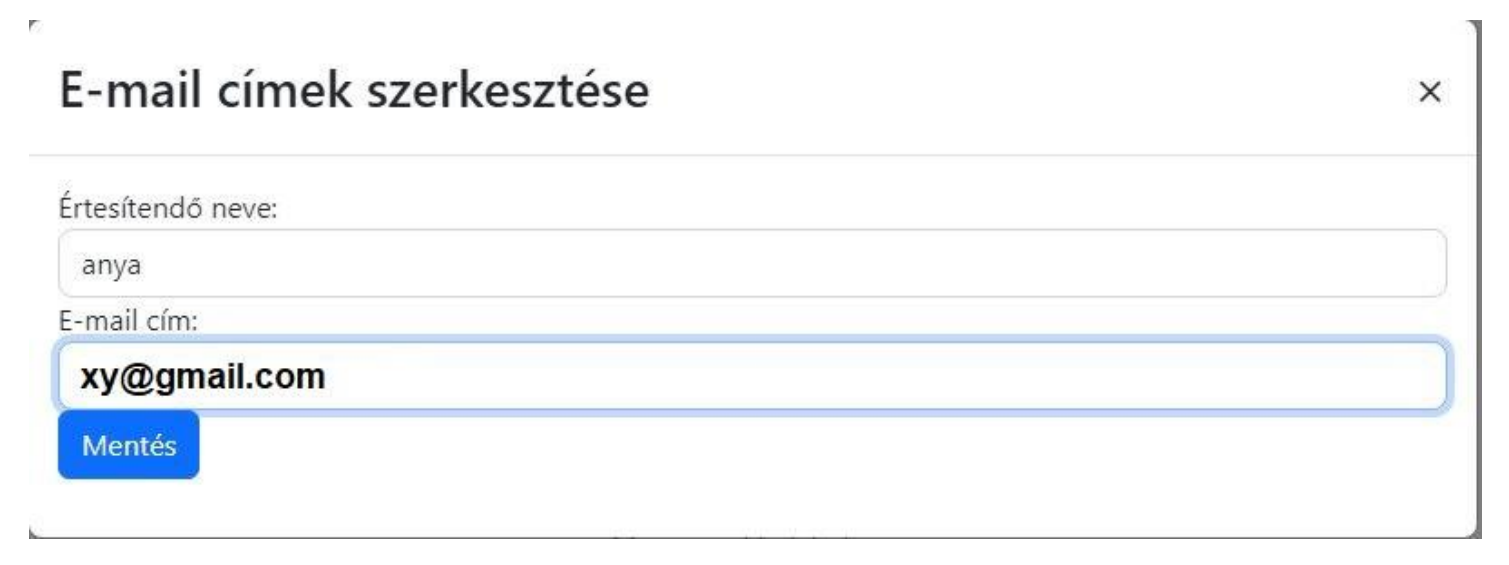

# Telefonszámok szerkesztése

|    | ۰. |   | ٠  |  |
|----|----|---|----|--|
|    | 2  | 5 |    |  |
| -4 | ٠  |   | ۰. |  |
|    |    |   | -  |  |
|    |    |   |    |  |

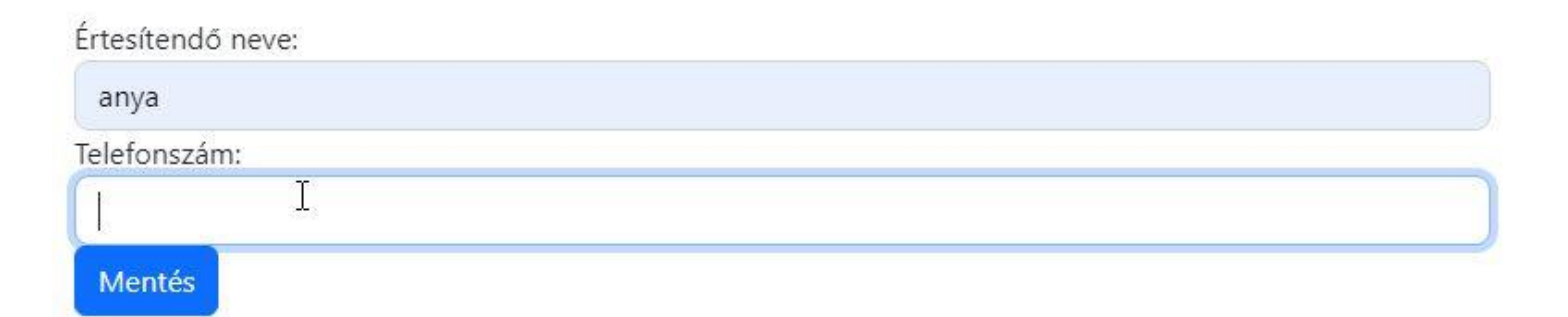

Annak, aki a központi írásbelit a Bajai III. Béla Gimnáziumban írta meg, az eredményét iskolánk rögzítette az elektronikus rendszerben. Így azt nem kell megadni: válaszuk **Nem**, majd kattintsunk a **Mentés** gombra.

| A központi írásbeli vizsga eredménye                                                                                                    |  |  |  |  |  |  |  |
|----------------------------------------------------------------------------------------------------|--|--|--|--|--|--|--|
|                                                                                                    |  |  |  |  |  |  |  |
| Amennyiben a tanuló részt vett a központi írásbeli vizsgán bármely vizsgatárgyból, úgy annak eredménye a normál vizsganapot (2024. január 20.) követően rögzíthető a KIFIR rendszerben. Az<br>eredmények megadása nem kötelező. Az elért pontok kitöltése nem pótolja a vizsgán elért eredményt igazoló Értékelő lap továbbítását a felvétel feltételeként írásbeli vizsgát kérő<br>intézményekhez, azonban elősegítheti a felvételi pontszámok megállapítását a középfokú iskolák számára. |  |  |  |  |  |  |  |
| Nem v Szeretne központi írásbeli vizsga eredményeket rögzíteni?                                                                                                    |  |  |  |  |  |  |  |
| Mentés                                                                                                    |  |  |  |  |  |  |  |

Meg kell adni az 5. év végi és a 6. félévi eredményeket

(Külföldi tanulóknak, akik a 4 évfolyamos képzésre jelentkeznek a 7. év végi és a 8. félévi eredményeket kell rögzíteni).

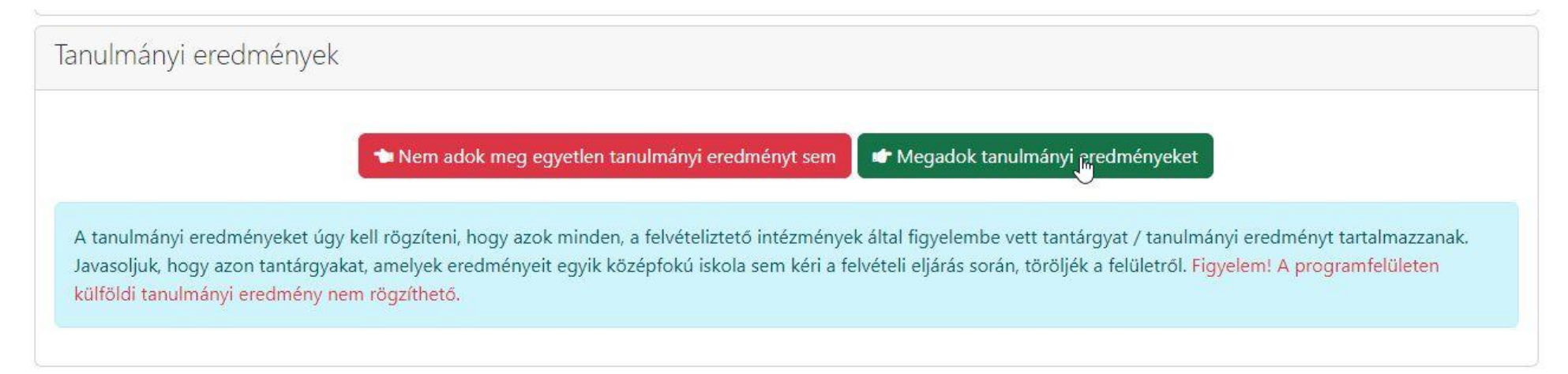

A magyar nyelv és irodalom, történelem, matematika, idegen nyelv és egy szabadon választott tantárgy eredményeinek megadása kötelező.

Amennyiben a magyar nyelv és irodalom tantárgyat kettő külön tantárgyként tanulja (mindkettőből vannak érdemjegyei) akkor kérjük külön vigye fel az irodalom és a nyelvtan jegyet.

Szabadon választott tantárgy a készségtárgyakat kivéve (vizuális kultúra, ének-zene, testnevelés) bármelyik tantárgy lehet.

| Tanulmányi eredmények                                                                                                    |                                                                  |                                                                   |                                                                                   |                                                                 |  |  |  |
|----------------------------------------------------------------------------------------------------|------------------------------------------------------------------|-------------------------------------------------------------------|-----------------------------------------------------------------------------------|-----------------------------------------------------------------|--|--|--|
| Tantárgy                                                                                                    | 3. évfolyam                                                      | 4. évfolyam                                                       | 5. évfolyam                                                                       | 6. évfolyam                                                     |  |  |  |
| magyar nyelv és irodalom                                                                                                    |                                                                  |                                                                   | 5                                                                                 | 5                                                               |  |  |  |
| matematika                                                                                                    |                                                                  |                                                                   | 5                                                                                 | 5                                                               |  |  |  |
| történelem                                                                                                    |                                                                  |                                                                   | 5                                                                                 | 5                                                               |  |  |  |
| Szöveges értékelés megadása                                                                                                    |                                                                  |                                                                   |                                                                                   |                                                                 |  |  |  |
| Egyéb tanulmányi eredmény (tantárgy) hozzáadásához lépjen tovább a "Tanulmányi eredmények mentése" gombra kattintva.                                     |                                                                  |                                                                   |                                                                                   |                                                                 |  |  |  |
| Tanulmányi eredmények mentése                                                                                                    |                                                                  |                                                                   |                                                                                   |                                                                 |  |  |  |
| A tanulmányi eredményeket úgy kell rögzíteni, hogy<br>Javasoljuk, hogy azon tantárgyakat, amelyek eredme<br>külföldi tanulmányi eredmény nem rögzíthető. | / azok minden, a felvételiztető<br>ényeit egyik középfokú iskola | intézmények által figyelembe<br>sem kéri a felvételi eljárás sorá | vett tantárgyat / tanulmányi e<br>in, töröljék a felületről. <mark>Figyele</mark> | eredményt tartalmazzanak.<br><mark>m! A programfelületen</mark> |  |  |  |
|                                                                                                    |                                                                  |                                                                   |                                                                                   |                                                                 |  |  |  |

Kattintson a Tanulmányi eredmények mentése gombra.

A tanulmányi eredmények mentése után az egyéb tanulmányi eredmény (tantárgy) hozzáadására kell kattintani.

| Tanulmányi eredmények              |                          |                         |                         |             |   |
|------------------------------------|--------------------------|-------------------------|-------------------------|-------------|---|
| Tantárgy                           | 3. évfolyam              | 4. évfolyam             | 5. évfolyam             | 6. évfolyam |   |
| magyar nyelv és irodalom           |                          |                         | 5                       | 5           | × |
| matematika                         |                          |                         | 5                       | 5           | × |
| történelem                         |                          |                         | 5                       | 5           | × |
| Tanulmányi eredmények szerkesztése | Egyéb tanulmányi eredmén | y (tantárgy) hozzáadása | 盲 Tanulmányi eredmények | törlése     |   |

eredmények megadása nem kötel li vizsgát kérő intézményekhez, azonban elősegi Egyéb tanulmányi eredmény (tantárgy) hozzáadása X - Kérjük válasszon -Tantárgy 5. 6. 3. 4. évfolyam évfolyam évfolyam évfolyam 5 5 ---Tanulmányi eredménye ábrázolás-alakítás állampolgári ismeretek évfolyam Tantárgy angol célnyelvi civilizáció angol nyelv magyar nyelv 5 angol nyelv és irodalom bibliaismeret magyar irodalom 5 biológia 5 biológia - egészségtan biológia angol nyelven matematika 5 5 biológia német nyelven célnyelvi civilizáció történelem, társadalmi és állampol 5 cigány népismeret 5 cigány/beás nyelv családi életre nevelés digitális kultúra 📝 Tanulmányi eredmények szerke 👕 Tanulmányi eredmények törlése digitális kultúra angolul dráma A tanulmányi eredményeket úgy zmények által figyelembe vett tantárgyat / tanulmányi eredményt tartalmazzanak. dráma és színház Javasoljuk, hogy azon tantárgyaka dráma és tánc kéri a felvételi eljárás során, töröljék a felületről. Figyelem! A programfelületen külföldi tanulmányi eredmény nem rögzíthető.

A legördülő menüből a nyelvet: angol, német kell kiválasztani, és beírni az eredményeket.

Majd a mentésre kattintani.

| <b>Fantárgy</b> | 3.       | 4.       | 5.       | 6.       |
|-----------------|----------|----------|----------|----------|
|                 | évfolyam | évfolyam | évfolyam | évfolyam |
| angol nyelv     |          |          | 5        | 5        |

Hasonló módon adjuk hozzá a szabadon választott tantárgy eredményeit is.

Abban az esetben, ha külön értékelése van az irodalom és nyelvtan tantárgyakból, akkor azt kérjük, hogy töröljék a tantárgy melletti X gombbal a magyar nyelv és irodalmat.

| Tanulmányi eredmények    |             |             |             |             |   |
|--------------------------|-------------|-------------|-------------|-------------|---|
| Tantárgy                 | 3. évfolyam | 4. évfolyam | 5. évfolyam | 6. évfolyam |   |
| magyar nyelv és irodalom |             |             | 5           | 5           | × |

Majd az Egyéb tanulmányi eredmény (tantárgy) hozzáadása gombbal vigyék fel két soron külön az irodalom és külön a magyar nyelv tantárgyat.

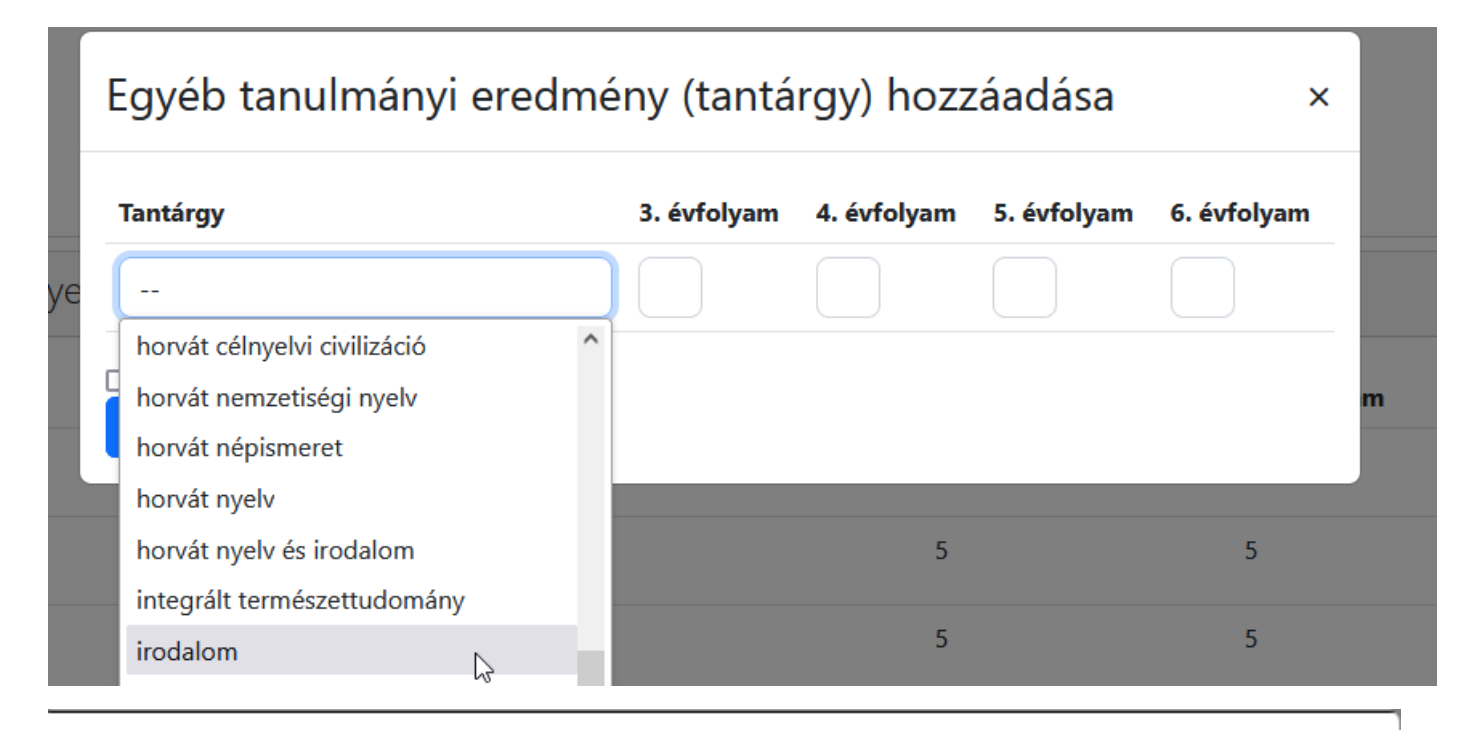

# Egyéb tanulmányi eredmény (tantárgy) hozzáadása

| Tantárgy                        | 3. évfolyam | 4. évfolyam | 5. évfolyam | 6. évfolyam |
|---------------------------------|-------------|-------------|-------------|-------------|
| magyar nyelv                    |             |             |             |             |
| magyar nyelv 🔓 🏠                |             |             |             |             |
| mozgás és testnevelés           |             |             |             |             |
| mozgóképkultúra és médiaismeret |             |             |             | ÷,          |

×

# Tanulmányi eredmények

| Tantárgy                                  | 3. évfolyam               | 4. évfolyam           | 5. évfolyam               | 6. évfolyam |   |
|-------------------------------------------|---------------------------|-----------------------|---------------------------|-------------|---|
| magyar nyelv és irodalom                  |                           |                       | 5                         | 5           | × |
| matematika                                |                           |                       | 5                         | 5           | × |
| idegen nyelv                              |                           |                       | 5                         | 5           | × |
| történelem                                |                           |                       | 5                         | 5           | × |
| szabadon választott tárgy                 |                           |                       | 5                         | 5           | × |
| Tanulmányi eredmények szerkesztése 🕇 🕇 Eg | yéb tanulmányi eredmény ( | (tantárgy) hozzáadása | 👕 Tanulmányi eredmények t | örlése      |   |

### Végeredményként a fenti vagy a lenti eredményt kell kapni.

| Tanulmányi eredmények       |                       |                                |                  |                           |   |
|-----------------------------|-----------------------|--------------------------------|------------------|---------------------------|---|
| Tantárgy                    | 3. évfolyam           | 4. évfolyam                    | 5. évfolyam      | 6. évfolyam               |   |
| matematika                  |                       |                                | 5                | 5                         | × |
| idegen nyelv                |                       |                                | 5                | 5                         | × |
| történelem                  |                       |                                | 5                | 5                         | × |
| magyar nyelv                |                       |                                | 5                | 5                         | × |
| irodalom                    |                       |                                | 5                | 5                         | × |
| szabadon választott tárgy   |                       |                                | 5                | 5                         | × |
| Tanulmányi eredmények szerk | esztése 🗕 🕇 Egyéb tan | ulmányi eredmény (tantárgy) ho | zzáadása 📋 Tanul | lmányi eredmények törlése |   |

A továbbtanulási adatok menüben az **Új jelentkezési adatok** gombra kell kattintani.

Továbbtanulási adatok

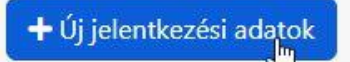

Az OM azonosító soron elég beírni az iskolánk kódját: 027938. Amit ELŐSZÖR ír be, az lesz az 1. helyen.

Majd a Keresésre kattintani.

# Továbbtanulásra jelölt tanulmányi területek megadása 🛛 🛛 🗙

Amennyiben már tudják, hogy melyik intézményt szeretnék megjelölni, úgy a legpontosabb találati eredmény elérése érdekében javasoljuk, hogy a választott intézmény OM azonosítójának megadását követően – egyéb szűrőfeltételek beállítása nélkül – a keresés gombra kattintva végezzék a keresést. (Az intézmény OM azonosítója 6 számjegyű vagy bizonyos szakképző intézmények esetén 6/3 számjegyű kód lehet.)

Vármegye

Város:

Képzéstípus:

Ágazat/tanulmányi terület:

Szakma/kimenet:

OM azonosító

Intézmény neve:

Rangsolorás feltétele:

Sajátos nevelési igényű tanulók fogadása:

Tanulmányi terület szövegének egy részlete:

| ~ |
|---|
| ~ |
| ~ |
| ~ |
|   |
|   |
|   |
| ~ |
| ~ |
|   |
|   |

Feltételek törlése

Kerese

| ΑI | Hozzáadás | gombot | kell | kiválasztani. |
|----|-----------|--------|------|---------------|
|----|-----------|--------|------|---------------|

| Képzéstípus:                                                        |                                                                                                    | Kérjük, válasszon                                                                                                    | 1                        |
|---------------------------------------------------------------------|----------------------------------------------------------------------------------------------------|----------------------------------------------------------------------------------------------------|--------------------------|
| Ágazat/tanulmányi terület:                                          |                                                                                                    | - Kérjük válasszon! -                                                                                                    | ``                       |
| Szakma/kimenet:                                                     |                                                                                                    | Szakma/kimenet                                                                                                    |                          |
| DM azonosító                                                        |                                                                                                    | 027938                                                                                                    |                          |
| ntézmény neve:                                                      |                                                                                                    | Intézmény neve                                                                                                    |                          |
| Rangsolorás feltétele:                                              |                                                                                                    | Kérjük, válasszon                                                                                                    | ,                        |
| Sajátos nevelési igényű tanul                                       | ók fogadása:                                                                                                    | Kérjük, válasszon                                                                                                    | ,                        |
| Fanulmányi terület szövegéne                                        | ek egy részlete:                                                                                                    | tanulmányi terület szövege                                                                                                    |                          |
|                                                                     |                                                                                                    |                                                                                                    |                          |
| Bajai III. Béla Gimnáz                                              | um, Baja                                                                                                    |                                                                                                    |                          |
| Postázási cím                                                       | 6500 Baja, Szent Imre<br>Tanulmányi terület teljes szövege                                                                                                    | e tér 5,                                                                                                    |                          |
| Iskola OM azonosítója                                               |                                                                                                    |                                                                                                    |                          |
| iskola OM azonosítója<br>Tanulmányi terület kódja<br>027938         | gimnázium                                                                                                    |                                                                                                    |                          |
| Iskola OM azonosítója<br>Tanulmányi terület kódja<br>027938<br>0001 | gimnázium<br>6 évfolyam                                                                                                    |                                                                                                    |                          |
| iskola OM azonosítója<br>Tanulmányi terület kódja<br>027938<br>0001 | gimnázium<br>6 évfolyam<br>emelt szintű oktatás angol n<br>nyelv és irodalom, matemati                                                                                                    | yelv, biológia, digitális kultúra, fizika, földrajz, francia nyelv, kémia, ma<br>ika. német nyelv, olasz nyelv, orosz nyelv, történelem tantárgy(ak)ból                                                                                                    | jyai                     |
| Iskola OM azonosítója<br>Tanulmányi terület kódja<br>027938<br>0001 | gimnázium<br>6 évfolyam<br>emelt szintű oktatás angol n<br>nyelv és irodalom, matemati<br>emelt óraszám angol nyelv,                                                                                                    | iyelv, biológia, digitális kultúra, fizika, földrajz, francia nyelv, kémia, ma<br>ika, német nyelv, olasz nyelv, orosz nyelv, történelem tantárgy(ak)ból<br>biológia, digitális kultúra, fizika, földrajz, francia nyelv, kémia, magyar r                                                                                                    | yyaı<br>yel <sup>ı</sup> |
| Iskola OM azonosítója<br>Tanulmányi terület kódja<br>027938<br>0001 | gimnázium<br>6 évfolyam<br>emelt szintű oktatás angol n<br>nyelv és irodalom, matemati<br>emelt óraszám angol nyelv,<br>és irodalom, matematika, né                                                                                                    | iyelv, biológia, digitális kultúra, fizika, földrajz, francia nyelv, kémia, ma<br>ika, német nyelv, olasz nyelv, orosz nyelv, történelem tantárgy(ak)ból<br>biológia, digitális kultúra, fizika, földrajz, francia nyelv, kémia, magyar r<br>imet nyelv, olasz nyelv, orosz nyelv, történelem tantárgy(ak)ból                                                                                                    | yya<br>yel               |
| Iskola OM azonosítója<br>Tanulmányi terület kódja<br>027938<br>0001 | gimnázium<br>6 évfolyam<br>emelt szintű oktatás angol n<br>nyelv és irodalom, matemati<br>emelt óraszám angol nyelv,<br>és irodalom, matematika, né<br>az első idegen nyelv a követ<br>a második idegen nyelv a kö                                                                                                    | iyelv, biológia, digitális kultúra, fizika, földrajz, francia nyelv, kémia, ma<br>ika, német nyelv, olasz nyelv, orosz nyelv, történelem tantárgy(ak)ból<br>biológia, digitális kultúra, fizika, földrajz, francia nyelv, kémia, magyar r<br>imet nyelv, olasz nyelv, orosz nyelv, történelem tantárgy(ak)ból<br>ikező(k egyike): angol, német<br>iyetkező(k egyike): angol, francia, latin, német, olasz, orosz                                                                                                    | yyar<br>yel              |
| Iskola OM azonosítója<br>Tanulmányi terület kódja<br>027938<br>0001 | gimnázium<br>6 évfolyam<br>emelt szintű oktatás angol n<br>nyelv és irodalom, matemati<br>emelt óraszám angol nyelv,<br>és irodalom, matematika, né<br>az első idegen nyelv a követ<br>a második idegen nyelv a kö<br>a tanulmányi területre látási                                                                                              | iyelv, biológia, digitális kultúra, fizika, földrajz, francia nyelv, kémia, ma<br>ika, német nyelv, olasz nyelv, orosz nyelv, történelem tantárgy(ak)ból<br>biológia, digitális kultúra, fizika, földrajz, francia nyelv, kémia, magyar r<br>met nyelv, olasz nyelv, orosz nyelv, történelem tantárgy(ak)ból<br>kező(k egyike): angol, német<br>ivetkező(k egyike): angol, francia, latin, német, olasz, orosz<br>fogyatékos (gyengénlátó), hallási fogyatékos (nagyothalló),                                                                                                    | yyan<br>yeh              |
| Iskola OM azonosítója<br>Tanulmányi terület kódja<br>027938<br>0001 | gimnázium<br>6 évfolyam<br>emelt szintű oktatás angol n<br>nyelv és irodalom, matemati<br>emelt óraszám angol nyelv,<br>és irodalom, matematika, né<br>az első idegen nyelv a követ<br>a második idegen nyelv a kö<br>a tanulmányi területre látási<br>beszédfogyatékos, egyéb ps                                                                | yelv, biológia, digitális kultúra, fizika, földrajz, francia nyelv, kémia, ma<br>ika, német nyelv, olasz nyelv, orosz nyelv, történelem tantárgy(ak)ból<br>biológia, digitális kultúra, fizika, földrajz, francia nyelv, kémia, magyar r<br>imet nyelv, olasz nyelv, orosz nyelv, történelem tantárgy(ak)ból<br>kező(k egyike): angol, német<br>ivetkező(k egyike): angol, francia, latin, német, olasz, orosz<br>fogyatékos (gyengénlátó), hallási fogyatékos (nagyothalló),<br>izichés fejlődési zavarral (súlyos tanulási, figyelem- vagy                                             | gyar<br>yel              |
| Iskola OM azonosítója<br>Tanulmányi terület kódja<br>027938<br>0001 | gimnázium<br>6 évfolyam<br>emelt szintű oktatás angol n<br>nyelv és irodalom, matemati<br>emelt óraszám angol nyelv,<br>és irodalom, matematika, né<br>az első idegen nyelv a követ<br>a második idegen nyelv a kö<br>a tanulmányi területre látási<br>beszédfogyatékos, egyéb ps<br>magatartásszabályozási zava<br>felvétel a tanulmányi eredmi | nyelv, biológia, digitális kultúra, fizika, földrajz, francia nyelv, kémia, ma<br>ika, német nyelv, olasz nyelv, orosz nyelv, történelem tantárgy(ak)ból<br>biológia, digitális kultúra, fizika, földrajz, francia nyelv, kémia, magyar r<br>imet nyelv, olasz nyelv, orosz nyelv, történelem tantárgy(ak)ból<br>kező(k egyike): angol, német<br>ivetkező(k egyike): angol, francia, latin, német, olasz, orosz<br>fogyatékos (gyengénlátó), hallási fogyatékos (nagyothalló),<br>izichés fejlődési zavarral (súlyos tanulási, figyelem- vagy<br>arral) küzdő tanulók is jelentkezhetnek | yyan<br>yeh              |

# 027938 Bajai III. Béla Gimnázium, Baja

# Bajai III. Béla Gimnázium, Baja

Iskola OM azonositója Tanulmányi terület kódja 027938 0001 Sikeres mentés!

Postázási cím:

6500 Baja, Szent Imre tér 5. Tanulmányi terület teljes szövege

gimnázium 6 évfolyam

emelt szintű oktatás angol nyelv, biológia, digitális kultúra, fizika, földrajz, francia nyelv, kémia, magyar nyelv és irodalom, matematika, német nyelv, olasz nyelv, orosz nyelv, történelem tantárgy(ak)ból emelt óraszám angol nyelv, biológia, digitális kultúra, fizika, földrajz, francia nyelv, kémia, magyar nyelv és irodalom, matematika, német nyelv, olasz nyelv, orosz nyelv, történelem tantárgy(ak)ból az első idegen nyelv a következő(k egyike): angol, német a második idegen nyelv a következő(k egyike): angol, francia, latin, német, olasz, orosz a tanulmányi területre látási fogyatékos (gyengénlátó), hallási fogyatékos (nagyothalló), beszédfogyatékos, egyéb pszichés fejlődési zavarral (súlyos tanulási, figyelem- vagy magatartásszabályozási zavarral) küzdő tanulók is jelentkezhetnek felvétel a tanulmányi eredmények, a magyar nyelvi és a matematika központi írásbeli vizsga eredménye alapján Az egyéb jellemzőknél megadhatjuk azt, hogy kérnek-e kollégiumot, externátust, menzát, tanulószobát.

A megjelölt középfokú iskolák és tanulmányi területek sorrendje:

027938 Bajai III. Béla Gimnázium - Bajai III. Béla Gimnázium 🗹 Egylin jellemzők

#### 0001

gimnázium; 6 évfolyam; emelt szintű oktatás angol nyelv, biológia, digitális kultúra, fizika, földrajz, francia nyelv, kémia, magyar nyelv és irodalom, matematika, német nyelv, olasz nyelv, orosz nyelv, történelem tantárgy(ak)ból; emelt óraszám angol nyelv, biológia, digitális kultúra, fizika, földrajz, francia nyelv, kémia, magyar nyelv és irodalom, matematika, német nyelv, olasz nyelv, orosz nyelv, történelem tantárgy(ak)ból; az első idegen nyelv a következő(k egyike): angol, német; a második idegen nyelv a következő(k egyike): angol, francia, latin, német, olasz, orosz; a tanulmányi területre látási fogyatékos (gyengénlátó), hallási fogyatékos (nagyothalló), beszédfogyatékos, egyéb pszichés fejlődési zavarral (súlyos tanulási, figyelem- vagy magatartásszabályozási zavarral) küzdő tanulók is jelentkezhetnek; felvétel a tanulmányi eredmények, a magyar nyelvi és a matematika központi írásbeli vizsga eredménye alapján

Továbbtanulási adatok mentése

Meg kell adni a tanulni kívánt idegen nyelvet. Csak olyan nyelv választható, amit a tanuló eddig is tanult!

A 6. osztályosoknak a megjegyzéshez be kell írni, hogy a tanuló hittant vagy erkölcstant szeretne tanulni. Hittan esetén be kell írni a felekezetet is. Pl.: hittan, római katolikus.

A 8. osztályosoknak a megjegyzésbe be kell írni a 2. idegen nyelvet (elsősorban, másodsorban!: angol, német, francia, olasz, orosz, latin). Melyeket megfelelő számú igény esetén indítunk.

Meg lehet adni **jeligét** is, ebben az esetben mikor az ideiglenes rangsort nyilvánosságra hozzuk, akkor a tanulóknak nem az OM azonosítója fog szerepelni a listán, hanem ez a jelige.

# Egyéb feladatellátási hely szintű adatok

X

V

V

V

V

Kollégiumi ellátást igényel
Nem

Externátust igényel
Nem

Tanulószobát igényel
Nem

Menzát igényel
Nem

Idegen nyelv(nyelvek) amit tanulni kíván
Imagiegyzés

Jelige
Mentés

#### Ha ezekkel megvagyunk, a Továbbtanulási adatok mentésére, majd a Tanulói adatok véglegesítésére kell kattintanunk.

nyelv, orosz nyelv, történelem tantárgy(ak)ból: emelt óraszám angol nyelv, biológia, digitális kultúra, fizika, földrajz, francia nyelv, kémia, magyar nyelv és irodalom, matematika, német nyelv, olasz nyelv, orosz nyelv, történelem tantárgy(ak)ból: az első idegen nyelv a következő(k egyike): angol, német: a második idegen nyelv a következő(k egyike): angol, francia, latin, német, olasz, orosz; a tanulmányi területre látási fogyatékos (gyengénlátó), hallási fogyatékos (nagyothalló), beszédfogyatékos, egyéb pszichés fejlődési zavarral (súlyos tanulási, figyelem- vagy magatartásszabályozási zavarral) küzdő tanulók is jelentkezhetnek; felvétel a tanulmányi eredmények, a magyar nyelvi és a matematika központi írásbeli vizsga eredménye alapján

Továbbtanulási adatok mentése

Mentette:

Ekkor:

A tanuló adatai még nincsenek véglegesítve!

#### Tanuló adatainak véglegesítése

A [Tanuló adatainak véglegesítése] gombra kattintva a program előállítja a felvételi lapokat.

Javasoljuk, hogy a véglegesítést és a felvételi lapok előállítását - lehetőség szerint - csak egyszer végezzék el, ne készítsenek több verziót. Nem szükséges több felvételi lap verzió készítése akkor sem, ha a középiskolák eltérő tantárgyak feltűntetését kérik a jelentkezési lapokon. A programban minden olyan tanulmányi eredményt rögzíteni kell, amelyet a választott iskolák valamelyikében kérnek. A középiskolák csak azon tantárgyak eredményeit vehetik figyelembe, amelyeket előzetesen a felvételi tájékoztatójukban közöltek. A tanuló jelentkezését arra hivatkozva nem utasíthatja el az iskola, hogy több tanulmányi adatot szerepeltetett a jelentkezési lapon, mint amennyi a felvételi jelentkezés elbírálásához az adott intézményben szükséges.

A jelentkezési lap(ok)at formai és tartalmi ellenőrzés után, célszerűen könyvelt postai küldeményként a középfokú iskolá(k)ba, a jelentkezési lap(ok)on lévő címre kell eljuttatni. A tanulói adatlapokat postai úton az Oktatási Hivatal címére (9001 Győr, Pf. 694) kell megküldeni.

Véglegesített jelentkezés

A tanulónak még nincs véglegesített jelentkezése!

**W**issza a listához

A szülőnek nyilatkoznia kell, hogy felügyeleti jogát hogyan gyakorolja.

Majd újra a **Tanuló adatainak véglegesítése** gombra kell kattintani.

A <u>felvételi lapok aláírásával kapcsolatos szabályok</u> ismeretében büntetőjogi felelősségem tudatában nyilatkozom, hogy:

- A gyermek szülői felügyeleti jogát a másik szülővel közösen gyakoroljuk, és a felvételi dokumentumokat közösen nyújtjuk be
- a gyermek szülői felügyeleti jogát a másik szülővel közösen gyakoroljuk és a felvételi dokumentumokat az Ő kifejezett beleegyezésével (meghatalmazása alapján) egyedül nyújtom be
- a szülői felügyeleti jogot egyedül gyakorlom, a felvételi dokumentumokat egyedül nyújtom be
- a másik szülő beleegyezése nem beszerezhető, mert ismeretlen helyen tartózkodik, vagy jogai gyakorlásában ténylegesen akadályozott, ezért a felvételi dokumentumokat egyedül nyújtom be

Tudomásul veszem, hogy a különélő szülők a gyermek sorsát érintő lényeges kérdésekben közösen gyakorolják jogaikat akkor is, ha a szülői felügyeletet a szülők megállapodása vagy a bíróság döntése alapján az egyik szülő gyakorolja, kivéve, ha a gyermekétől különélő szülő felügyeleti jogát a bíróság e tekintetben korlátozta vagy megvonta.

Tudomásul veszem továbbá, hogy amennyiben a szülők a gyermek iskolájának, életpályájának megválasztása tekintetében nem tudnak megegyezni, úgy az Oktatási Hivatal a jelentkező egyetlen tanulói adatlapját sem dolgozhatja fel, a felvételi végeredmény megállapítására nem kerül sor. A szülők közötti vita eldöntése a gyámhatóság hatáskörébe tartozik, az Oktatási Hivatal ezekben az ügyekben döntést nem hozhat.

#### A véglegesítéssel még nem vagyunk meg!

A tanulói adatlap és a jelentkezési lap feliratra kattintva le kell tölteni őket a gépünkre. A szülőnek alá kell írni, a kiskorú gyermeknek nem kötelező aláírni. Természetesen, ha szeretné, megteheti.

Nagyon fontos, hogy az aláírt dokumentumokat postára kell adni 2024. február 20-ig!

A jelentkezési lapot el kell juttatni ide az iskolába, akár személyesen, vagy postai úton: 6500 Baja Szent Imre tér 5. címre.

A tanulói adatlapot pedig az Oktatási Hivatalnak kell feladni: 9001 Győr Pf. 694. címre. Célszerű ajánlott küldeményként feladni.

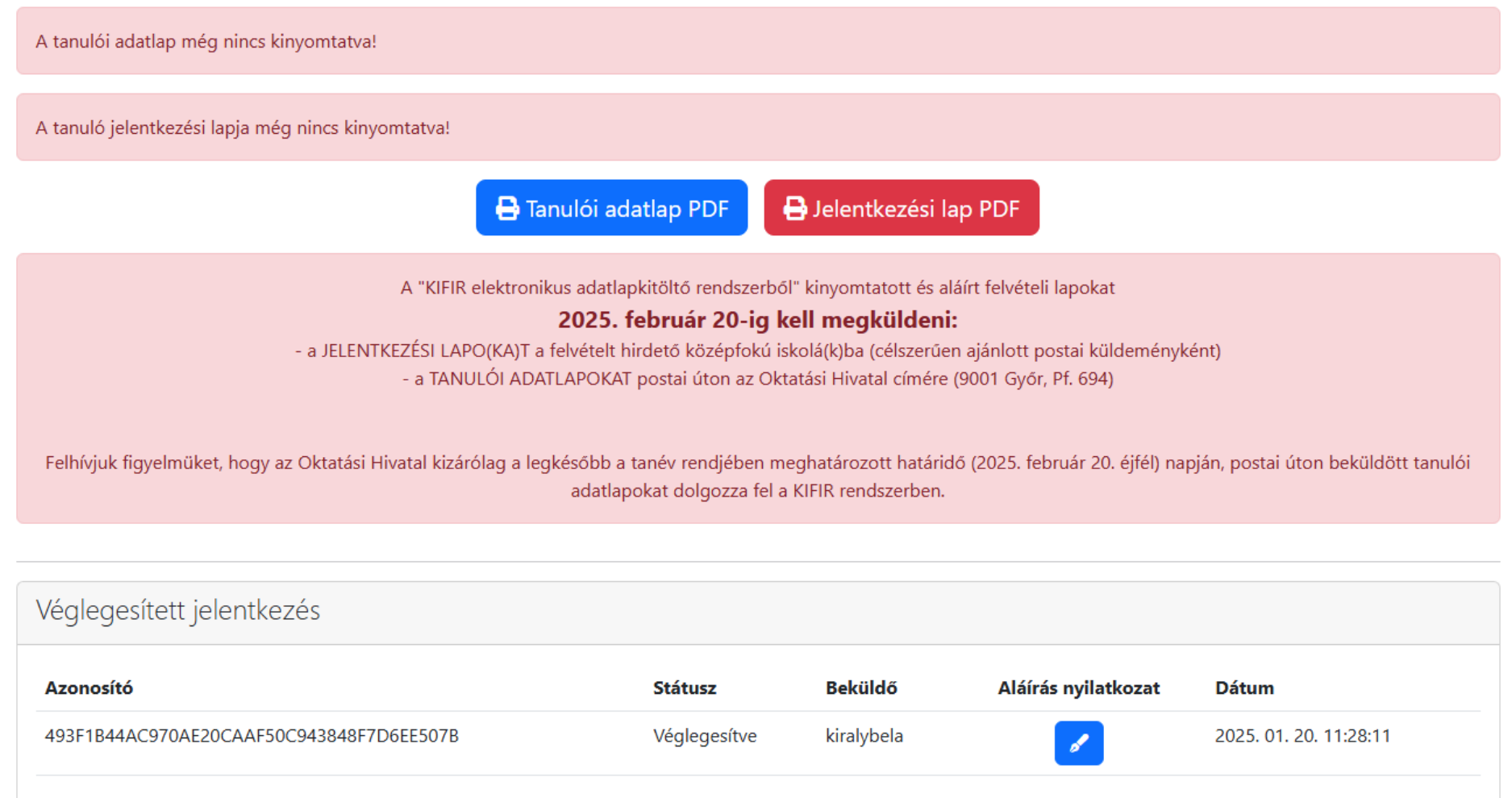

Ha esetleg valamilyen hibát vesznek észre a véglegesítés után a postázás előtt, akkor a megfelelő menüpontban az adatok átírhatók még a lezárás után is. De a javítás és mentés után nagyon fontos, hogy újra véglegesíteni kell az űrlapot! A tanulói adatlapot és a jelentkezési lapot újra le kell tölteni, kinyomtatni majd postára kell adni!

Ha a kitöltés során elakadnak valahol, hívjanak bennünket a +36-30-781-0664 telefonszámon!

## ÜGYFÉLKAPUS HASZNÁLAT

A Belépés Ügyfélkapu azonosítással gombot kell választani.

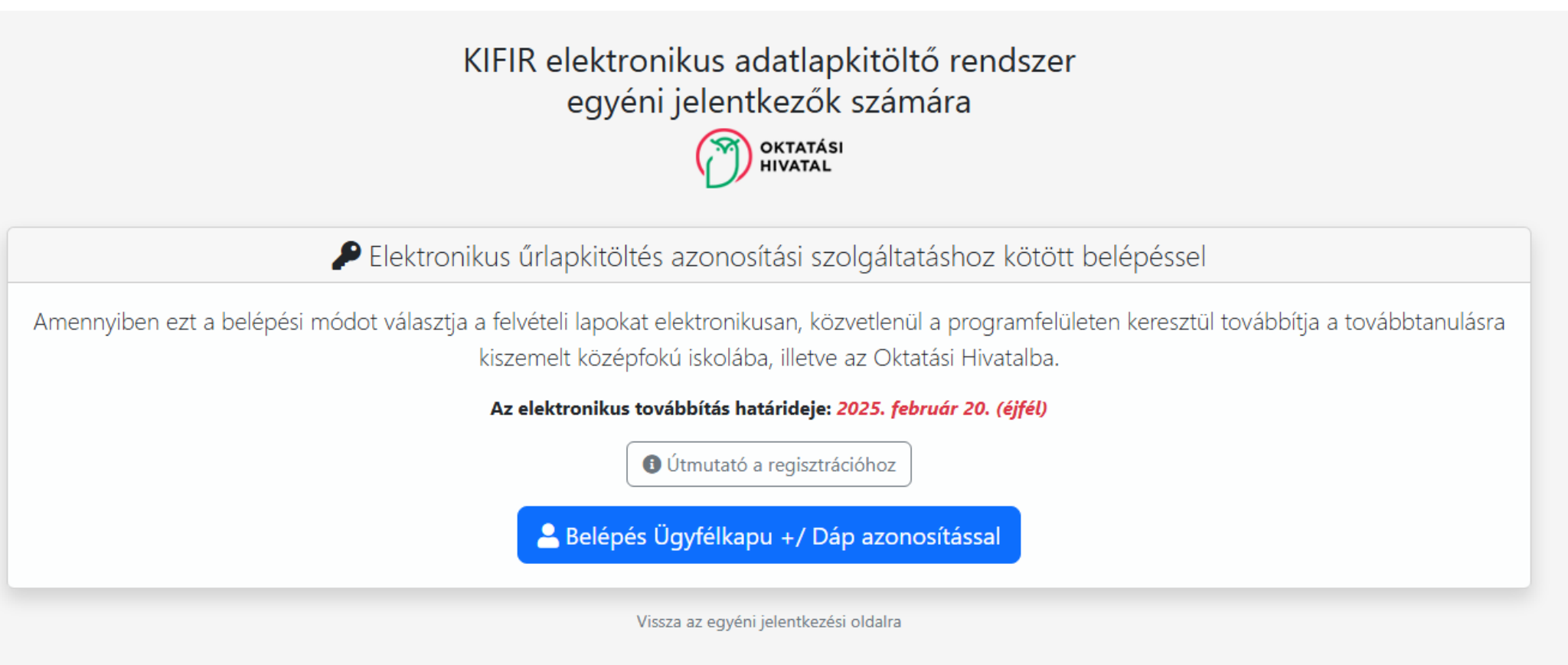

Figyelem! Az általános iskolák 8. évfolyamának tanulói számára a felvételi eljárással kapcsolatos adminisztrációt a tanuló általános iskolája intézi.

Ez a program nem azonos a szülők számára készült ÁLTALÁNOS ISKOLAI ADATBEGYŰJTŐ ALKALMAZÁSSAL, amelynek eléréséről a tanuló általános iskolájától kérhetnek tájékoztatást. Válasszunk a belépési lehetőségek közül!

← Azonosítás megszakítása

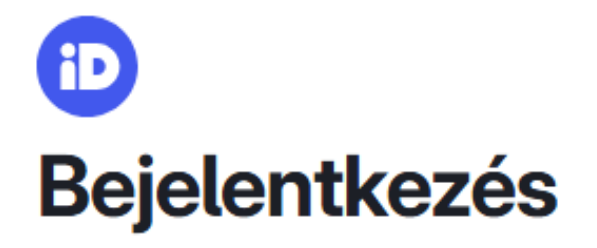

Válasszon azonosítási módot!

DÁP mobilalkalmazás

Ügyfélkapu+ 🔨

Ügyfélkapu+ hitelesítő alkalmazással

Ügyfélkapu+ e-mailes kóddal

<u>Súgó</u>

Meg kell adni email-címünket.

# KIFIR elektronikus adatlapkitöltő rendszer egyéni jelentkezők számára

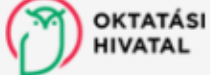

### Kérjük, adja meg e-mail címét!

Felhívjuk a figyelmüket, hogy a középfokú felvételi eljárás számos ponton a szülő felelős döntését igényli, ezért a program használata 18. életévét betöltött személy regisztrációjához kötött.

Regisztrációs e-mail címként a regisztráló szülő által rendszeresen figyelemmel kísért email címet kell megadniuk, mivel valamennyi, a KIFIR elektronikus adatlapkitöltő rendszerrel kapcsolatos értesítés a továbbiakban erre a címre érkezik.

E-mail cím
Mentés

A rendszer küld egy visszaigazoló emailt.

Ha esetleg nem találjuk, (kb. 1 perc késéssel érkezik meg), akkor nézzük meg a SPAM, levélszemét, kéretlen levelek ... mappáinkat is.

Meg kell erősíteni az email-címünket a levél linkjére kattintva.

Folytatni csak ugyanazon az eszközön lehet, amelyiken az email hivatkozás megerősítésére rákattintunk.

#### E-mail cím megerősítése Beérkező levelek × Ð 77 Oktatási Hivatal noreply@oh.gov.hu a(z) kozuk.educatio.hu domainen keresztül 11:44 (O perccel ezelőtt) 🕁 $\odot$ 5 címzett: én 🔻

Tisztelt Felhasználó!

Tájékoztatjuk, hogy Ön felhasználói jogosultságot kapott a KIFIR ELEKTRONIKUS ADATLAPKITÖLTŐ PROGRAM – EGYÉNI JELENTKEZŐK SZÁMÁRA készült felületéhez.

Kérjük, erősítse meg a regisztráció során megadott e-mail címét az alábbi linkre kattintva:

https://kifir2.kir.hu/JellapKitolto/KauAuth/EmailMegerosites?guid=6827724a-c3e3-4c3a-824b-f7b938f6e37a

Ha a fenti link nem működik, másolja ki az alábbi címet, és illessze be a böngészője címsorába: https://kifir2.kir.hu/JellapKitolto/KauAuth/EmailMegerosites?guid=6827724a-c3e3-4c3a-824b-f7b938f6e37a

Felhívjuk a figyelmét, hogy a link a regisztráció sikeres elvégzéséig, de legkésőbb a kiküldéstől számított 48 óráig érvényes. Amennyiben a regisztrációs link sikeres regisztráció nélkül lejárt, új link küldése érdekében kérjük, a KIFIR – ELEKTRONIKUS ADATLAPKITÖLTŐ PROGRAM – EGYÉNI JELENTKEZŐK SZÁMÁRA készült felületére történő Ügyfélkapu+ / DÁP belépést követően kattintson a Megerősítő e-mail újraküldése gombra. Amennyiben módosítani kívánja regisztrációs e-mail címét, úgy kattintson a Megadott e-mail cím törlése gombra.

A regisztráció sikeres megerősítését követően a rendszer az elektronikus adatlapkítöltő felület bejelentkező oldalára irányítja. A középfokú felvételi eljárásban előállított felvételi lapok benyújtásának határideje: 2025. február 20. éjfél.

Ez egy rendszerüzenet, kérjük, erre a levélre ne válaszoljon!

Amennyiben kérdése van a program használatával kapcsolatban, a kifir@oh.gov.hu e-mail címen érheti el kollégáinkat. Kérjük, hogy a gyors és hatékony segítségnyújtás érdekében levelében adja meg nevét és telefonos elérhetőségét is.

Üdvözlettel Oktatási Hivatal Köznevelési Programok Főosztálya Köznevelési Programkoordinációs Osztály

A felületen el kell fogadnunk a nyilatkozatokat.

# KIFIR elektronikus adatlapkitöltő rendszer egyéni jelentkezők számára

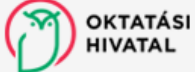

#### Adatvédelmi nyilatkozat

#### Adatvédelmi nyilatkozat

Kijelentem, hogy a kezelt adatok körét, az adatkezelés feltételeit, továbbá a jogorvoslati lehetőségeket részletesen tárgyaló <u>Adatvédelmi tájékoztató</u> tartalmát a középfokú felvételi dokumentum benyújtását megelőzően megismertem és az abban foglaltakat tudomásul vettem. Büntetőjogi felelősségem tudatában kijelentem, hogy a rendszerben általam rögzítésre kerülő gyermek adatainak kezelésére jogosult vagyok.

### Aláírási szabályok nyilatkozat

Nyilatkozom, hogy a <u>felvételi lapok aláírásával kapcsolatos szabályokat</u> megismertem és tudomásul vettem. Büntetőjogi felelősségem tudatában kijelentem, hogy a felvételi lapok aláírására jogosult vagyok.

Tudomásul veszem és elfogadom

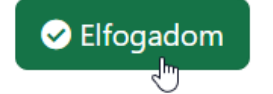

A tájékoztatók a kiemelt szövegrészre történő kattintással érhetők el.

Felhívjuk a figyelmet arra, hogy amennyiben a szülők a gyermek iskolájának, életpályájának megválasztása tekintetében nem tudnak megegyezni, úgy az Oktatási Hivatal a jelentkező egyetlen tanulói adatlapját sem dolgozhatja fel, a felvételi végeredmény megállapítására nem kerül sor. A szülők közötti vita eldöntése a gyámhatóság hatáskörébe tartozik, az Oktatási Hivatal ezekben az ügyekben döntést nem hozhat.

A különélő szülők a gyermek sorsát érintő lényeges kérdésekben közösen gyakorolják jogaikat akkor is, ha a szülői felügyeletet a szülők megállapodása vagy a bíróság döntése alapján az egyik szülő gyakorolja, kivéve, ha a gyermekétől különélő szülő felügyeleti jogát a bíróság e tekintetben korlátozta vagy megvonta.

#### A Tanuló hozzáadását kell választanunk.

октатási KIFIR elektronikus adatlapkitöltő rendszer - egyéni jelentkezők számára

🛠 Rögzített tanulók 😧 Súgó 📾 Tárhely 🕩 Kilépés ( szülő neve )

### Rögzített tanulók

| Belépett szülő adatai                 |                           |              |           |                                          |                            |                 |                   |
|---------------------------------------|---------------------------|--------------|-----------|------------------------------------------|----------------------------|-----------------|-------------------|
| Viselt név:<br>szülő neve             |                           |              |           | Regisztrációhoz haszr<br>szülő emailcíme | nált e-mail cím:           |                 |                   |
| Rögzített tanulók                     |                           |              |           | <b>8</b> T                               | ájékoztató a felvételi lap | ook aláírásáról | Tanuló hozzáadása |
| Továbbtanulás típusa                  | Oktazon                   | Név          | Szül. idő | Szül. hely                               | Anyja neve                 | Művelet         | Dátum             |
| Jelmagyarázat:<br>rögzítés alatt szer | kesztés alatt elektroniku | san beküldve |           |                                          |                            |                 |                   |

KIFIR © 2024 - Oktatási Hivatal - Akadálymentesítési nyilatkozat

Meg kell adnunk a tanuló adatait, valamint, hogy melyik képzéstípusra jelentkezik:

a 6. osztályba járóknak a 6 évfolyamos gimnáziumba jelentkezést,

a 8. osztályba járók a 9. évfolyamra jelentkezést (csak külföldön tanulóknak szükséges így jelentkezni).

| OKTATÁSI KIFIR elektro         HIVATAL         Kögzített tanulók         Ø Súgó | Tanuló hozzáadása                                                                  |                                                                                                    | × |
|---------------------------------------------------------------------------------|------------------------------------------------------------------------------------|----------------------------------------------------------------------------------------------------|---|
|                                                                                 | Oktatási azonosító                                                                 | 7111111111                                                                                                    |   |
| Rögzített tanulók                                                               | A tanuló nem rendelkezik oktatási azonosítóval<br>(vagy az azonosítója nem ismert) |                                                                                                    |   |
| Felhívjuk a figyelmül                                                           | Vezetéknév:                                                                        | belas                                                                                                    |   |
| ŀ                                                                               | Keresztnév:                                                                        | leszek                                                                                                    |   |
|                                                                                 | Születési hely:                                                                    | Baja                                                                                                    |   |
|                                                                                 | Születési idő:                                                                     | 2011. 01. 01.                                                                                                    | 5 |
| Dägnitett tenudide                                                              | Továbbtanulás típusa                                                               | - Kérjük, válasszon! -                                                                                                    | ~ |
| Továbbtanulás típusa                                                            | *8 évfolyamos gimnáziumba jelentkezés / 9 évf<br>szakgimnáziumb                    | <ul> <li>Kérjük, válasszon! -</li> <li><u>6 évfolyamos gimnáziumba jelentkezés</u></li> <li>8 évfolyamos gimnáziumba jelentkezés (*)</li> <li>9. évfolyamra jelentkezés</li> </ul> |   |
| Jelmagyarázat:                                                                  | Mente                                                                              | és                                                                                                    |   |
| rögzítés alatt sze                                                              | Kitőltésnél javasoljuk az alábbiak figyelembe vételét:                             |                                                                                                    |   |

Amennyiben a tanuló rendelkezik oktatási azonosító számmal, úgy ezt mindenképpen meg kell adni. Az oktatási azonosító szerepel a tanuló diákigazolványán (tizenegy számjegyből álló, 7-tel kezdődő szám). Amennyiben nem áll rendelkezésre a diákigazolvány, úgy a nemzeti köznevelésről szóló törvény végrehajtásáról szóló 229/2012. (VIII. 28.) Korm. rendelet 14. § (4) bekezdése szerint kérhető tájékoztatás az oktatási azonosítóról attól az intézménytől, amely intézményben a tanulók jogviszonya (akár magántanulói, akár szünetelő státuszú

Jelenlegi iskolájának adatait kell megadni.

Ha be tudja írni az iskola OM kódját, akkor a rendszer a többi adatot automatikusan kitölti.

https://www.oktatas.hu/hivatali\_ugyek/kir\_intezmenykereso linken megkeresheti az OM kódot, vagy iskolájának weboldalán is tájékozódhat.

| Általános iskola a<br>Amennyiben megadja az<br>kitölti. Középiskolai jogvis<br>Külföldi jelentkezők eseté | datainak megadása 💸 (Tagintézményre vonatkozó adat nem adható meg.)<br>adatokat, úgy Önnek elegendő a tanuló általános iskolájának az OM azonosítóját beírni, rendszerünk az enter gombra kattintást követően a többi adatot automatikusan<br>szony esetén az adatokat kézzel kell beírni.<br>iben az iskolai adatok megadása nem szükséges. |
|----------------------------------------------------------------------------------------------------|----------------------------------------------------------------------------------------------------|
| OM azonosító                                                                                              | OM azonosító                                                                                                    |
| Intézmény neve                                                                                            | Név                                                                                                    |
| Az intézmény címe                                                                                         | Cím                                                                                                    |
| Telefonszám                                                                                               | Telefonszám                                                                                                    |
| Email cím                                                                                                 | E-mail cím                                                                                                    |
| Az általános iskola adatai                                                                                | nak megadása nem kötelező.                                                                                                    |

### A személyes és értesítési adatait kell megadni.

| Személyes és értesi                     | ítési adatok                |                        |              |                    |             |
|-----------------------------------------|-----------------------------|------------------------|--------------|--------------------|-------------|
| Név                                     | belas leszek                |                        |              | Oktatási azonosító | 84327978597 |
| Neme                                    | ● Fiú ○ Lány                |                        |              |                    |             |
| Születési hely                          | Baja                        |                        |              | Születési idő      | 2011.01.01  |
| Születési hely ország                   | Magyarország                |                        | ~            |                    |             |
| Anyja születéskori neve                 | Magyar Anna                 |                        |              |                    |             |
| Állampolgársága                         | maqyar                      |                        | ~            |                    |             |
| 2. állampolgárság                       | Kérjük, válasszon           |                        | ~            |                    |             |
| Állandó lakcíme                         |                             |                        |              |                    |             |
|                                         | Ország                      |                        | lrányítószám | Település          |             |
|                                         | Magyarország                | ~                      | 6500         | Baja               |             |
|                                         | Közterület neve             | Közterület jell        | lege         | Házszám            | Pontosítás  |
|                                         | Szent Imre                  | utca                   | ~            | 5                  |             |
| Értesítendő címzett neve                | Értesítési címzett          |                        |              |                    |             |
| Értesítési cím                          | 🛑 Megegyezik az állandó lak | címmet (Az állandó cír | m másolása)  |                    |             |
|                                         | Orszán                      | 1                      | Irányítószám | Telenülés          |             |
|                                         | Magyarország                | ~                      | anynoszalli  |                    |             |
|                                         | Közterület neve             | Közterület jell        | lege         | Házszám            | Pontosítás  |
|                                         |                             | utca                   | ~            |                    | )(          |
| Értesítési e-mail címe                  | Szerkesztés                 |                        |              |                    |             |
| Telefonszáma(i)                         |                             |                        |              |                    |             |
|                                         | Szerkesztés                 |                        |              |                    |             |
| Különleges bánásmódot<br>igénylő tanuló | Nem 🗸                       | 0                      |              |                    |             |

Ha az értesítést a lakcímére kéri, a *Megegyezik az állandó lakcímmel* gombra kattintva a rendszer az adatokat automatikusan átviszi.

Az értesítési email-címet és telefonszámot feltétlenül meg kell adni a Szerkesztés gombra kattintva!

A felvételi eljárás során felmerülő esetleges kérdések esetén az iskola ezen keresztül próbálja elérni Önöket.

Nagyon figyelni kell az adatok pontos, karakterhelyes beírására!

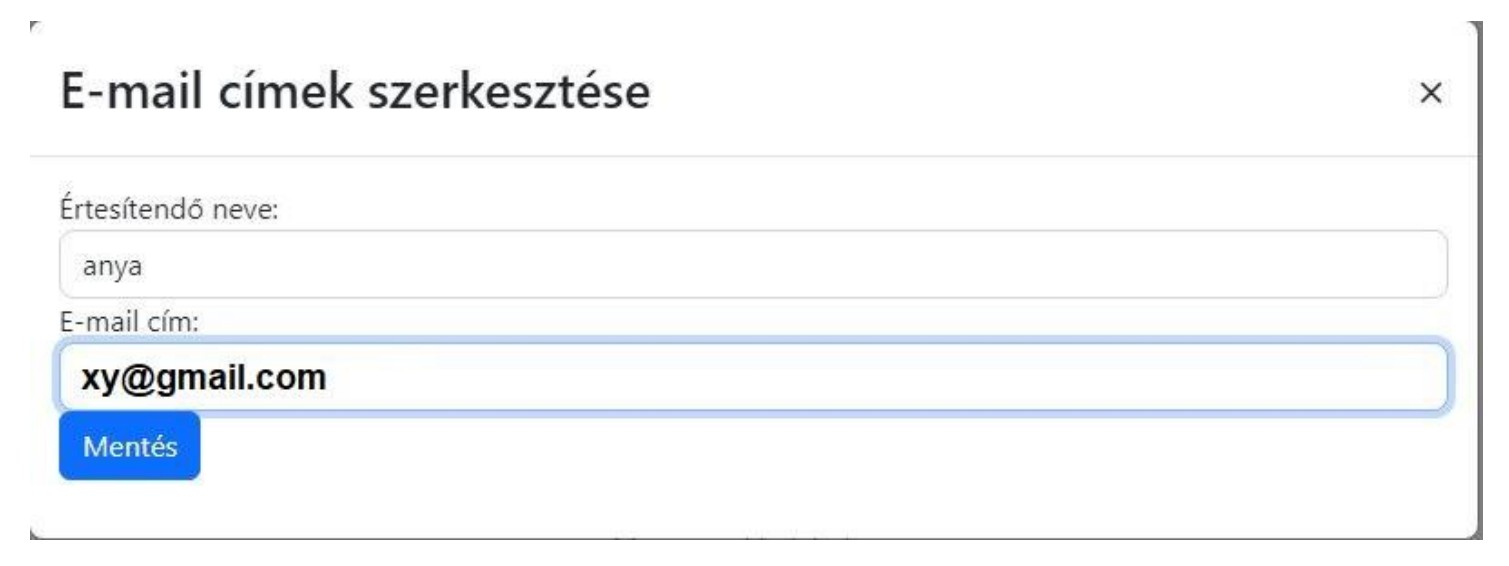

# Telefonszámok szerkesztése

| •   |      |  |
|-----|------|--|
| - 3 | e    |  |
|     | ъ.   |  |
| •   | - 14 |  |
|     |      |  |

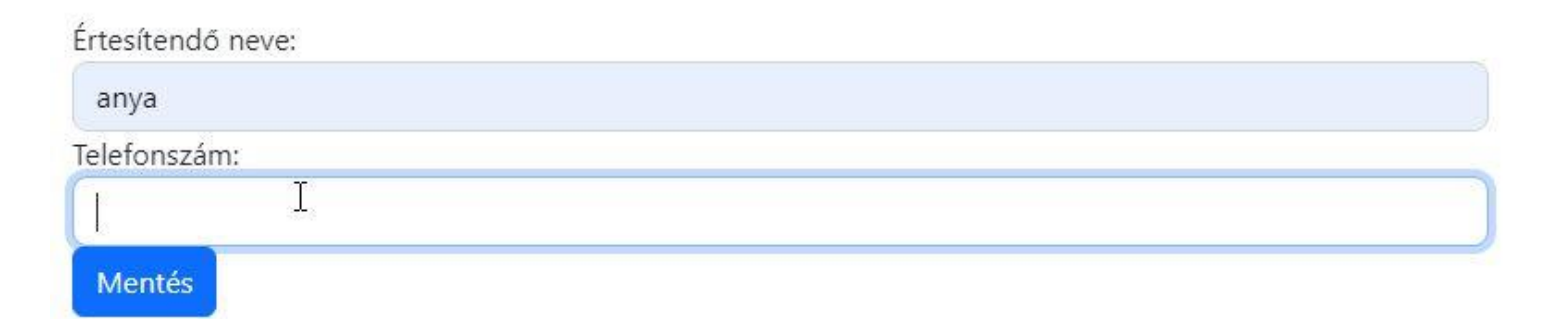

Annak, aki a központi írásbelit a Bajai III. Béla Gimnáziumban írta meg, az eredményét iskolánk rögzítette az elektronikus rendszerben. Így azt nem kell megadni: válaszuk **Nem**, majd kattintsunk a **Mentés** gombra.

| A központi írásbeli vizsga eredménye                                                                                                    |
|----------------------------------------------------------------------------------------------------|
|                                                                                                    |
| Amennyiben a tanuló részt vett a központi írásbeli vizsgán bármely vizsgatárgyból, úgy annak eredménye a normál vizsganapot (2024. január 20.) követően rögzíthető a KIFIR rendszerben. Az<br>eredmények megadása nem kötelező. Az elért pontok kitöltése nem pótolja a vizsgán elért eredményt igazoló Értékelő lap továbbítását a felvétel feltételeként írásbeli vizsgát kérő<br>intézményekhez, azonban elősegítheti a felvételi pontszámok megállapítását a középfokú iskolák számára. |
| Nem v Szeretne központi írásbeli vizsga eredményeket rögzíteni?                                                                                                    |
| Mentés                                                                                                    |

Meg kell adni az 5. év végi és a 6. félévi eredményeket

(Külföldi tanulóknak, akik a 4 évfolyamos képzésre jelentkeznek a 7. év végi és a 8. félévi eredményeket kell rögzíteni).

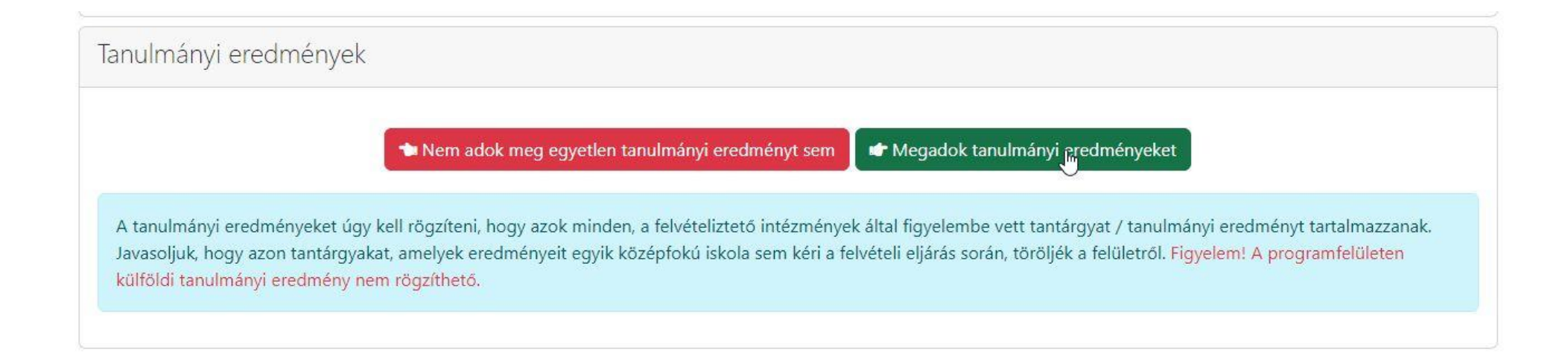

A magyar nyelv és irodalom, történelem, matematika, idegen nyelv és egy szabadon választott tantárgy eredményeinek megadása kötelező.

Amennyiben a magyar nyelv és irodalom tantárgyat kettő külön tantárgyként tanulja (mindkettőből vannak érdemjegyei) akkor kérjük külön vigye fel az irodalom és a nyelvtan jegyet.

Szabadon választott tantárgy a készségtárgyakat kivéve (vizuális kultúra, ének-zene, testnevelés) bármelyik tantárgy lehet.

| Tanulmányi eredmények                                                                                                    |             |             |             |             |  |  |  |
|----------------------------------------------------------------------------------------------------|-------------|-------------|-------------|-------------|--|--|--|
| Tantárgy                                                                                                    | 3. évfolyam | 4. évfolyam | 5. évfolyam | 6. évfolyam |  |  |  |
| magyar nyelv és irodalom                                                                                                    |             |             | 5           | 5           |  |  |  |
| matematika                                                                                                    |             |             | 5           | 5           |  |  |  |
| történelem                                                                                                    |             |             | 5           | 5           |  |  |  |
| Szöveges értékelés megadása                                                                                                    |             |             |             |             |  |  |  |
| Egyéb tanulmányi eredmény (tantárgy) hozzáadásához lépjen tovább a "Tanulmányi eredmények mentése" gombra kattintva.                                                                                                    |             |             |             |             |  |  |  |
| Tanulmányi eredmények mentése                                                                                                    |             |             |             |             |  |  |  |
| A tanulmányi eredményeket úgy kell rögzíteni, hogy azok minden, a felvételiztető intézmények által figyelembe vett tantárgyat / tanulmányi eredményt tartalmazzanak.<br>Javasoljuk, hogy azon tantárgyakat, amelyek eredményeit egyik középfokú iskola sem kéri a felvételi eljárás során, töröljék a felületről. Figyelem! A programfelületen<br>külföldi tanulmányi eredmény nem rögzíthető. |             |             |             |             |  |  |  |
|                                                                                                    |             |             |             |             |  |  |  |

Kattintson a Tanulmányi eredmények mentése gombra.

A tanulmányi eredmények mentése után az egyéb tanulmányi eredmény (tantárgy) hozzáadására kell kattintani.

| Tanulmányi eredmények              |                          |                         |                         |             |   |
|------------------------------------|--------------------------|-------------------------|-------------------------|-------------|---|
| Tantárgy                           | 3. évfolyam              | 4. évfolyam             | 5. évfolyam             | 6. évfolyam |   |
| magyar nyelv és irodalom           |                          |                         | 5                       | 5           | × |
| matematika                         |                          |                         | 5                       | 5           | × |
| történelem                         |                          |                         | 5                       | 5           | × |
| Tanulmányi eredmények szerkesztése | Egyéb tanulmányi eredmén | y (tantárgy) hozzáadása | 盲 Tanulmányi eredmények | törlése     |   |

eredmények megadása nem kötel li vizsgát kérő intézményekhez, azonban elősegi Egyéb tanulmányi eredmény (tantárgy) hozzáadása X - Kérjük válasszon -Tantárgy 5. 6. 3. 4. évfolyam évfolyam évfolyam évfolyam 5 5 ---Tanulmányi eredménye ábrázolás-alakítás állampolgári ismeretek évfolyam Tantárgy angol célnyelvi civilizáció angol nyelv magyar nyelv 5 angol nyelv és irodalom bibliaismeret magyar irodalom 5 biológia 5 biológia - egészségtan biológia angol nyelven matematika 5 5 biológia német nyelven célnyelvi civilizáció történelem, társadalmi és állampol 5 cigány népismeret 5 × cigány/beás nyelv családi életre nevelés digitális kultúra 📝 Tanulmányi eredmények szerke 👕 Tanulmányi eredmények törlése digitális kultúra angolul dráma A tanulmányi eredményeket úgy zmények által figyelembe vett tantárgyat / tanulmányi eredményt tartalmazzanak. dráma és színház Javasoljuk, hogy azon tantárgyaka dráma és tánc kéri a felvételi eljárás során, töröljék a felületről. Figyelem! A programfelületen külföldi tanulmányi eredmény nem rögzíthető.

A legördülő menüből a nyelvet: angol, német kell kiválasztani, és beírni az eredményeket.

Majd a mentésre kattintani.

| <b>Fantárgy</b> | 3.       | 4.       | 5.       | 6.       |
|-----------------|----------|----------|----------|----------|
|                 | évfolyam | évfolyam | évfolyam | évfolyam |
| angol nyelv     |          |          | 5        | 5        |

Hasonló módon adjuk hozzá a szabadon választott tantárgy eredményeit is.

Abban az esetben, ha külön értékelése van az irodalom és nyelvtan tantárgyakból, akkor azt kérjük, hogy töröljék a tantárgy melletti X gombbal a magyar nyelv és irodalmat.

| Tanulmányi eredmények    |             |             |             |             |   |
|--------------------------|-------------|-------------|-------------|-------------|---|
| Tantárgy                 | 3. évfolyam | 4. évfolyam | 5. évfolyam | 6. évfolyam |   |
| magyar nyelv és irodalom |             |             | 5           | 5           | × |

Majd az Egyéb tanulmányi eredmény (tantárgy) hozzáadása gombbal vigyék fel két soron külön az irodalom és külön a magyar nyelv tantárgyat.

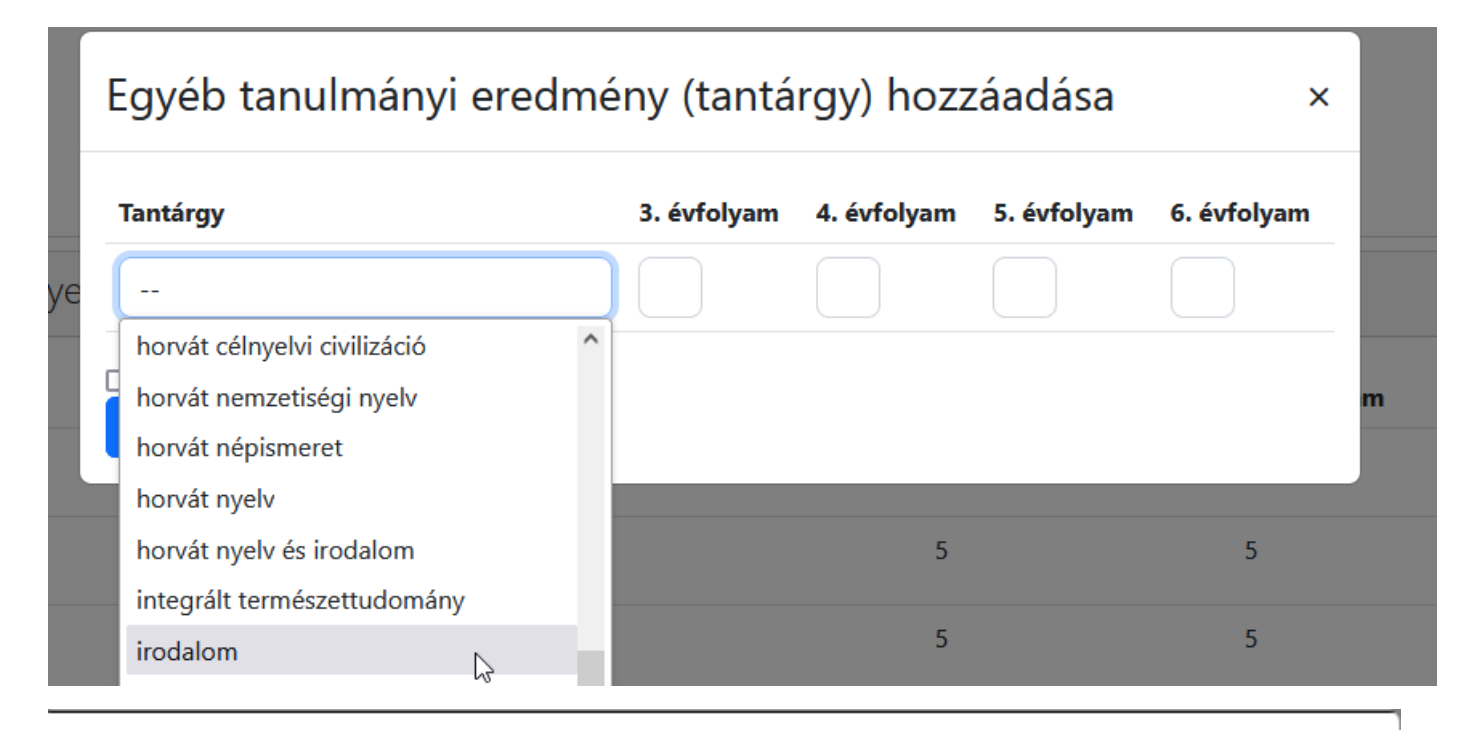

# Egyéb tanulmányi eredmény (tantárgy) hozzáadása

| Tantárgy                        | 3. évfolyam | 4. évfolyam | 5. évfolyam | 6. évfolyam |
|---------------------------------|-------------|-------------|-------------|-------------|
| magyar nyelv                    |             |             |             |             |
| magyar nyelv 🔓 🏠                |             |             |             |             |
| mozgás és testnevelés           |             |             |             |             |
| mozgóképkultúra és médiaismeret |             |             |             | ÷,          |

×

# Tanulmányi eredmények

| Tantárgy                                  | 3. évfolyam               | 4. évfolyam           | 5. évfolyam               | 6. évfolyam |   |
|-------------------------------------------|---------------------------|-----------------------|---------------------------|-------------|---|
| magyar nyelv és irodalom                  |                           |                       | 5                         | 5           | × |
| matematika                                |                           |                       | 5                         | 5           | × |
| idegen nyelv                              |                           |                       | 5                         | 5           | × |
| történelem                                |                           |                       | 5                         | 5           | × |
| szabadon választott tárgy                 |                           |                       | 5                         | 5           | × |
| Tanulmányi eredmények szerkesztése 🕇 🕇 Eg | yéb tanulmányi eredmény ( | (tantárgy) hozzáadása | 👕 Tanulmányi eredmények t | örlése      |   |

### Végeredményként a fenti vagy a lenti eredményt kell kapni.

| Tanulmányi eredmények       |                       |                                |                  |                           |   |  |  |
|-----------------------------|-----------------------|--------------------------------|------------------|---------------------------|---|--|--|
| Tantárgy                    | 3. évfolyam           | 4. évfolyam                    | 5. évfolyam      | 6. évfolyam               |   |  |  |
| matematika                  |                       |                                | 5                | 5                         | × |  |  |
| idegen nyelv                |                       |                                | 5                | 5                         | × |  |  |
| történelem                  |                       |                                | 5                | 5                         | × |  |  |
| magyar nyelv                |                       |                                | 5                | 5                         | × |  |  |
| irodalom                    |                       |                                | 5                | 5                         | × |  |  |
| szabadon választott tárgy   |                       |                                | 5                | 5                         | × |  |  |
| Tanulmányi eredmények szerk | esztése 🗕 🕇 Egyéb tan | ulmányi eredmény (tantárgy) ho | zzáadása 📋 Tanul | lmányi eredmények törlése |   |  |  |

A továbbtanulási adatok menüben az **Új jelentkezési adatok** gombra kell kattintani.

Továbbtanulási adatok

+ Új jelentkezési adatok

Az OM azonosító soron elég beírni az iskolánk kódját: 027938. Amit ELŐSZÖR ír be, az lesz az 1. helyen.

Majd a Keresésre kattintani.

# Továbbtanulásra jelölt tanulmányi területek megadása 🛛 🛛 🗙

Amennyiben már tudják, hogy melyik intézményt szeretnék megjelölni, úgy a legpontosabb találati eredmény elérése érdekében javasoljuk, hogy a választott intézmény OM azonosítójának megadását követően – egyéb szűrőfeltételek beállítása nélkül – a keresés gombra kattintva végezzék a keresést. (Az intézmény OM azonosítója 6 számjegyű vagy bizonyos szakképző intézmények esetén 6/3 számjegyű kód lehet.)

Vármegye

Város:

Képzéstípus:

Ágazat/tanulmányi terület:

Szakma/kimenet:

OM azonosító

Intézmény neve:

Rangsolorás feltétele:

Sajátos nevelési igényű tanulók fogadása:

Tanulmányi terület szövegének egy részlete:

| Kérjük, válasszon          | ~ |
|----------------------------|---|
| Kérjük, válasszon          | ~ |
| Kérjük, válasszon          | ~ |
| - Kérjük válasszon! -      | ~ |
| Szakma/kimenet             |   |
| 027938                     |   |
| Intézmény neve             |   |
| Kérjük, válasszon          | ~ |
| Kérjük, válasszon          | ~ |
| tanulmányi terület szövege |   |

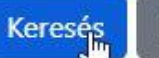

Feltételek törlése

| ΑI | Hozzáadás | gombot | kell | kiválasztani. |
|----|-----------|--------|------|---------------|
|----|-----------|--------|------|---------------|

| Képzéstípus:                                                        |                                                                                                    | Kérjük, válasszon                                                                                                    | 1                        |
|---------------------------------------------------------------------|----------------------------------------------------------------------------------------------------|----------------------------------------------------------------------------------------------------|--------------------------|
| Ágazat/tanulmányi terület:                                          |                                                                                                    | - Kérjük válasszon! -                                                                                                    | ``                       |
| Szakma/kimenet:                                                     |                                                                                                    | Szakma/kimenet                                                                                                    |                          |
| DM azonosító                                                        |                                                                                                    | 027938                                                                                                    |                          |
| ntézmény neve:                                                      |                                                                                                    | Intézmény neve                                                                                                    |                          |
| Rangsolorás feltétele:                                              |                                                                                                    | Kérjük, válasszon                                                                                                    | ,                        |
| Sajátos nevelési igényű tanul                                       | ók fogadása:                                                                                                    | Kérjük, válasszon                                                                                                    | ,                        |
| Fanulmányi terület szövegéne                                        | ek egy részlete:                                                                                                    | tanulmányi terület szövege                                                                                                    |                          |
|                                                                     |                                                                                                    |                                                                                                    |                          |
| Bajai III. Béla Gimnáz                                              | um, Baja                                                                                                    |                                                                                                    |                          |
| Postázási cím                                                       | 6500 Baja, Szent Imre<br>Tanulmányi terület teljes szövege                                                                                                    | e tér 5,                                                                                                    |                          |
| Iskola OM azonosítója                                               |                                                                                                    |                                                                                                    |                          |
| iskola OM azonosítója<br>Tanulmányi terület kódja<br>027938         | gimnázium                                                                                                    |                                                                                                    |                          |
| Iskola OM azonosítója<br>Tanulmányi terület kódja<br>027938<br>0001 | gimnázium<br>6 évfolyam                                                                                                    |                                                                                                    |                          |
| iskola OM azonosítója<br>Tanulmányi terület kódja<br>027938<br>0001 | gimnázium<br>6 évfolyam<br>emelt szintű oktatás angol n<br>nyelv és irodalom, matemati                                                                                                    | yelv, biológia, digitális kultúra, fizika, földrajz, francia nyelv, kémia, ma<br>ika. német nyelv, olasz nyelv, orosz nyelv, történelem tantárgy(ak)ból                                                                                                    | jyai                     |
| Iskola OM azonosítója<br>Tanulmányi terület kódja<br>027938<br>0001 | gimnázium<br>6 évfolyam<br>emelt szintű oktatás angol n<br>nyelv és irodalom, matemati<br>emelt óraszám angol nyelv,                                                                                                    | iyelv, biológia, digitális kultúra, fizika, földrajz, francia nyelv, kémia, ma<br>ika, német nyelv, olasz nyelv, orosz nyelv, történelem tantárgy(ak)ból<br>biológia, digitális kultúra, fizika, földrajz, francia nyelv, kémia, magyar r                                                                                                    | yyaı<br>yel <sup>ı</sup> |
| Iskola OM azonosítója<br>Tanulmányi terület kódja<br>027938<br>0001 | gimnázium<br>6 évfolyam<br>emelt szintű oktatás angol n<br>nyelv és irodalom, matemati<br>emelt óraszám angol nyelv,<br>és irodalom, matematika, né                                                                                                    | iyelv, biológia, digitális kultúra, fizika, földrajz, francia nyelv, kémia, ma<br>ika, német nyelv, olasz nyelv, orosz nyelv, történelem tantárgy(ak)ból<br>biológia, digitális kultúra, fizika, földrajz, francia nyelv, kémia, magyar r<br>imet nyelv, olasz nyelv, orosz nyelv, történelem tantárgy(ak)ból                                                                                                    | yya<br>yel               |
| Iskola OM azonosítója<br>Tanulmányi terület kódja<br>027938<br>0001 | gimnázium<br>6 évfolyam<br>emelt szintű oktatás angol n<br>nyelv és irodalom, matemati<br>emelt óraszám angol nyelv,<br>és irodalom, matematika, né<br>az első idegen nyelv a követ<br>a második idegen nyelv a kö                                                                                                    | iyelv, biológia, digitális kultúra, fizika, földrajz, francia nyelv, kémia, ma<br>ika, német nyelv, olasz nyelv, orosz nyelv, történelem tantárgy(ak)ból<br>biológia, digitális kultúra, fizika, földrajz, francia nyelv, kémia, magyar r<br>imet nyelv, olasz nyelv, orosz nyelv, történelem tantárgy(ak)ból<br>ikező(k egyike): angol, német<br>iyetkező(k egyike): angol, francia, latin, német, olasz, orosz                                                                                                    | yyar<br>yel              |
| Iskola OM azonosítója<br>Tanulmányi terület kódja<br>027938<br>0001 | gimnázium<br>6 évfolyam<br>emelt szintű oktatás angol n<br>nyelv és irodalom, matemati<br>emelt óraszám angol nyelv,<br>és irodalom, matematika, né<br>az első idegen nyelv a követ<br>a második idegen nyelv a kö<br>a tanulmányi területre látási                                                                                              | iyelv, biológia, digitális kultúra, fizika, földrajz, francia nyelv, kémia, ma<br>ika, német nyelv, olasz nyelv, orosz nyelv, történelem tantárgy(ak)ból<br>biológia, digitális kultúra, fizika, földrajz, francia nyelv, kémia, magyar r<br>met nyelv, olasz nyelv, orosz nyelv, történelem tantárgy(ak)ból<br>kező(k egyike): angol, német<br>ivetkező(k egyike): angol, francia, latin, német, olasz, orosz<br>fogyatékos (gyengénlátó), hallási fogyatékos (nagyothalló),                                                                                                    | yyan<br>yeh              |
| Iskola OM azonosítója<br>Tanulmányi terület kódja<br>027938<br>0001 | gimnázium<br>6 évfolyam<br>emelt szintű oktatás angol n<br>nyelv és irodalom, matemati<br>emelt óraszám angol nyelv,<br>és irodalom, matematika, né<br>az első idegen nyelv a követ<br>a második idegen nyelv a kö<br>a tanulmányi területre látási<br>beszédfogyatékos, egyéb ps                                                                | yelv, biológia, digitális kultúra, fizika, földrajz, francia nyelv, kémia, ma<br>ika, német nyelv, olasz nyelv, orosz nyelv, történelem tantárgy(ak)ból<br>biológia, digitális kultúra, fizika, földrajz, francia nyelv, kémia, magyar r<br>imet nyelv, olasz nyelv, orosz nyelv, történelem tantárgy(ak)ból<br>kező(k egyike): angol, német<br>ivetkező(k egyike): angol, francia, latin, német, olasz, orosz<br>fogyatékos (gyengénlátó), hallási fogyatékos (nagyothalló),<br>izichés fejlődési zavarral (súlyos tanulási, figyelem- vagy                                             | gyar<br>yel              |
| Iskola OM azonosítója<br>Tanulmányi terület kódja<br>027938<br>0001 | gimnázium<br>6 évfolyam<br>emelt szintű oktatás angol n<br>nyelv és irodalom, matemati<br>emelt óraszám angol nyelv,<br>és irodalom, matematika, né<br>az első idegen nyelv a követ<br>a második idegen nyelv a kö<br>a tanulmányi területre látási<br>beszédfogyatékos, egyéb ps<br>magatartásszabályozási zava<br>felvétel a tanulmányi eredmi | nyelv, biológia, digitális kultúra, fizika, földrajz, francia nyelv, kémia, ma<br>ika, német nyelv, olasz nyelv, orosz nyelv, történelem tantárgy(ak)ból<br>biológia, digitális kultúra, fizika, földrajz, francia nyelv, kémia, magyar r<br>imet nyelv, olasz nyelv, orosz nyelv, történelem tantárgy(ak)ból<br>kező(k egyike): angol, német<br>ivetkező(k egyike): angol, francia, latin, német, olasz, orosz<br>fogyatékos (gyengénlátó), hallási fogyatékos (nagyothalló),<br>izichés fejlődési zavarral (súlyos tanulási, figyelem- vagy<br>arral) küzdő tanulók is jelentkezhetnek | yyan<br>yeh              |

# 027938 Bajai III. Béla Gimnázium, Baja

# Bajai III. Béla Gimnázium, Baja

Postázási cím: Iskola OM azonositója Tanulmányi terület kódja 027938 **0001** 

| S<br>Jun | Sikere | s me | ntés! |  |
|----------|--------|------|-------|--|
| $\cup$   |        |      |       |  |
|          |        |      |       |  |
|          |        |      |       |  |
|          |        |      |       |  |

6500 Baja, Szent Imre tér 5. Tanulmányi terület teljes szövege

gimnázium 6 évfolyam

emelt szintű oktatás angol nyelv, biológia, digitális kultúra, fizika, földrajz, francia nyelv, kémia, magyar nyelv és irodalom, matematika, német nyelv, olasz nyelv, orosz nyelv, történelem tantárgy(ak)ból emelt óraszám angol nyelv, biológia, digitális kultúra, fizika, földrajz, francia nyelv, kémia, magyar nyelv és irodalom, matematika, német nyelv, olasz nyelv, orosz nyelv, történelem tantárgy(ak)ból az első idegen nyelv a következő(k egyike): angol, német a második idegen nyelv a következő(k egyike): angol, francia, latin, német, olasz, orosz a tanulmányi területre látási fogyatékos (gyengénlátó), hallási fogyatékos (nagyothalló), beszédfogyatékos, egyéb pszichés fejlődési zavarral (súlyos tanulási, figyelem- vagy magatartásszabályozási zavarral) küzdő tanulók is jelentkezhetnek felvétel a tanulmányi eredmények, a magyar nyelvi és a matematika központi írásbeli vizsga eredménye alapján Az egyéb jellemzőknél megadhatjuk azt, hogy kérnek-e kollégiumot, externátust, menzát, tanulószobát.

A megjelölt középfokú iskolák és tanulmányi területek sorrendje:

027938 Bajai III. Béla Gimnázium - Bajai III. Béla Gimnázium 🗹 Egylin jellemzők

#### 0001

gimnázium; 6 évfolyam; emelt szintű oktatás angol nyelv, biológia, digitális kultúra, fizika, földrajz, francia nyelv, kémia, magyar nyelv és irodalom, matematika, német nyelv, olasz nyelv, orosz nyelv, történelem tantárgy(ak)ból; emelt óraszám angol nyelv, biológia, digitális kultúra, fizika, földrajz, francia nyelv, kémia, magyar nyelv és irodalom, matematika, német nyelv, olasz nyelv, orosz nyelv, történelem tantárgy(ak)ból; az első idegen nyelv a következő(k egyike): angol, német; a második idegen nyelv a következő(k egyike): angol, francia, latin, német, olasz, orosz; a tanulmányi területre látási fogyatékos (gyengénlátó), hallási fogyatékos (nagyothalló), beszédfogyatékos, egyéb pszichés fejlődési zavarral (súlyos tanulási, figyelem- vagy magatartásszabályozási zavarral) küzdő tanulók is jelentkezhetnek; felvétel a tanulmányi eredmények, a magyar nyelvi és a matematika központi írásbeli vizsga eredménye alapján

Továbbtanulási adatok mentése

#### Meg kell adni a tanulni kívánt idegen nyelvet. Csak olyan nyelv választható, amit a tanuló eddig is tanult!

A 6. osztályosoknak a megjegyzéshez be kell írni, hogy a tanuló hittant vagy erkölcstant szeretne tanulni. Hittan esetén be kell írni a felekezetet is. Pl.: hittan, római katolikus.

A 8. osztályosoknak a megjegyzésbe be kell írni a 2. idegen nyelvet (elsősorban, másodsorban!: angol, német, francia, olasz, orosz, latin). Melyeket megfelelő számú igény esetén indítunk.

Meg lehet adni **jeligét** is, ebben az esetben mikor az ideiglenes rangsort nyilvánosságra hozzuk, akkor a tanulóknak nem az OM azonosítója fog szerepelni a listán, hanem ez a jelige.

# Egyéb feladatellátási hely szintű adatok

X

| Kollégiumi ellátást igényel              |           | Nem    | ~ |
|------------------------------------------|-----------|--------|---|
| Externátust igényel                      |           | Nem    | ~ |
| Tanulószobát igényel                     |           | Nem    | ~ |
| Menzát igényel                           | $\square$ | Nem    | ~ |
| Idegen nyelv(nyelvek) amit tanulni kíván |           |        |   |
| Megjegyzés                               |           |        |   |
| Jelige                                   |           |        | ^ |
|                                          | N         | Mentés |   |

#### A továbbtanulási adatok mentése után az Aláírásokra vonatkozó nyilatkozatok kitöltését kell választani

A megjelölt középfokú iskolák és tanulmányi területek sorrendje:

#### 027938 Bajai III. Béla Gimnázium - Bajai III. Béla Gimnázium 📝 Egyéb jellemzők

### I. 0001

gimnázium; 6 évfolyam; emelt szintű oktatás angol nyelv, német nyelv tantárgy(ak)ból; az első idegen nyelv a következő(k egyike): angol, német; a második idegen nyelv a következő(k egyike): angol, francia, német, olasz, orosz; a tanulmányi területre látási fogyatékos (gyengénlátó), hallási fogyatékos (nagyothalló), beszédfogyatékos, egyéb pszichés fejlődési zavarral (súlyos tanulási, figyelem- vagy magatartásszabályozási zavarral) küzdő tanulók is jelentkezhetnek; felvétel a tanulmányi eredmények, a magyar nyelvi és a matematika központi írásbeli vizsga eredménye alapján

#### Továbbtanulási adatok mentése

Mentette:

Ekkor:

Aláírásokra vonatkozó nyilatkozat kitöltése

### Véglegesített jelentkezés

Nyilatkozni kell a gyermek felügyeleti jogáról, majd az elektronikus beküldésre kattintani.

### Nyilatkozat a felvételi lapok aláírásáról

 Kijelentem, hogy a felvételi lapokat a fentiekben megnevezett gyermekemmel egyetértésben, törvényes képviselőjeként nyújtom be. ×

#### Büntetőjogi felelősségem tudatában nyilatkozom, hogy:

- a gyermek szülői felügyeleti jogát a másik szülővel közösen gyakoroljuk és a felvételi dokumentumokat az Ő kifejezett beleegyezésével (meghatalmazása alapján) egyedül nyújtom be
- O a szülői felügyeleti jogot egyedül gyakorlom, a felvételi dokumentumokat egyedül nyújtom be
- a másik szülő beleegyezése nem beszerezhető, mert ismeretlen helyen tartózkodik, vagy jogai gyakorlásában ténylegesen akadályozott, ezért a felvételi dokumentumokat egyedül nyújtom be

Tudomásul veszem, hogy a különélő szülők a gyermek sorsát érintő lényeges kérdésekben közösen gyakorolják jogaikat akkor is, ha a szülői felügyeletet a szülők megállapodása vagy a bíróság döntése alapján az egyik szülő gyakorolja, kivéve, ha a gyermekétől különélő szülő felügyeleti jogát a bíróság e tekintetben korlátozta vagy megvonta.

Tudomásul veszem továbbá, hogy amennyiben a szülők a gyermek iskolájának, életpályájának megválasztása tekintetében nem tudnak megegyezni, úgy az Oktatási Hivatal a jelentkező egyetlen tanulói adatlapját sem dolgozhatja fel, a felvételi végeredmény megállapítására nem kerül sor. A szülők közötti vita eldöntése a gyámhatóság hatáskörébe tartozik, az Oktatási Hivatal ezekben az ügyekben döntést nem hozhat.

Tovább a csatolmányokhoz és az elektronikus beküldéshez

Ilyenkor lehetőség van még beszkennelt dokumentumok feltöltésére, de erre a Bajai III. Béla Gimnáziumba jelentkezés esetén nincs szükség. Valamint lehetőség van az űrlapot pdf fájlként letölteni, és úgy átnézni az adatok helyességét.

| Jelentkezés előnézet                                                                                 |  |
|----------------------------------------------------------------------------------------------------|--|
| A kitöltött jelentkezés piszkozatát letöltheti PDF fájlként és ellenőrizheti a jelentkezés tartalmát |  |
| 🖨 Előnézet                                                                                           |  |

### Ha minden adatot rendben találtunk, akkor már csak elektronikusan be kell küldenünk a jelentkezést.

### Ezt 2025. február 20-ig meg kell tennünk!

## Elektronikus beküldés

(Még nincs feltöltött dokumentum!)

Figyelem! Amennyiben a felvételi lapok előállítását és elektronikus beküldését követően módosítanak, változtatnak a korábban beírt adatokon, úgy az adatok mentését követően a program új felvételi lapokat állít elő, amelyek csak az újabb Elektronikus beküldést követően kerülnek feldolgozásra.

Amennyiben a felvételi központba egy tanulóra vonatkozóan ugyanazon felhasználó által előállított több Tanulói adatlap érkezik be, úgy a későbbi dátummal ellátva megküldött Tanulói adatlap tartalmát vesszük figyelembe a felvételi eljárás során.

Az Oktatási Hivatal az elektronikusan beküldött Jelentkezési lapokat továbbítja a megjelölt középfokú intézményekhez.

A felvételi lapok előállítását és elektronikus beküldését **lehetőség szerint – alapos megfontolás után – 2025. február 20-án éjfélig csak** egyszer végezzék el, ne készítsenek több verziót. Nem szükséges több felvételi lap verzió készítése akkor sem, ha a középiskolák eltérő tantárgyak feltüntetését kérik a jelentkezéshez. A programban minden olyan tanulmányi eredményt rögzíteni kell, amelyet a választott iskolák valamelyikében kérnek. A tanuló jelentkezését arra hivatkozva nem utasíthatja el a középfokú iskola, hogy több tanulmányi adatot szerepeltetett a jelentkezési lapon, mint amennyi a felvételi jelentkezés elbírálásához az adott intézményben szükséges. Az iskolák csak azon tantárgyak eredményeit vehetik figyelembe, amelyeket előzetesen a felvételi tájékoztatójukban közöltek.

Elektronikus beküldés

Ha a kitöltés során elakadnak valahol, hívjanak bennünket a +36-30-781-0664 telefonszámon!